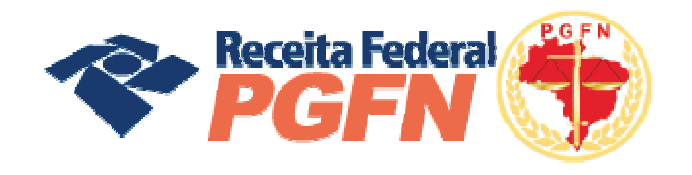

OPÇÕES DA LEI Nº 11.941 E MP Nº 449/2008

# Passo a passo de consolidação da modalidade de Parcelamento de Débitos de Pessoa Física optante da Lei 11.941/2009 e da MP nº 449/2008

2 a 25 de MAIO/ 2011

10 a 31 de agosto/2011 – Reabertura de negociação para os optantes que perderam o prazo de consolidação.

Atenção: Não há possibilidade de fazer opção pela Lei 11941/09 ou trocar de modalidade anteriormente optada.

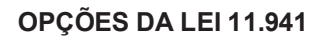

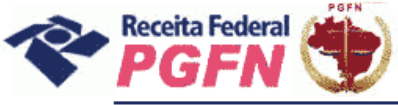

# **SUMÁRIO**

| Data, local e prazo para consolidação de modalidade de Parcelamento à Vista<br>com utilização de Prejuízo Fiscal ou de Base de Cálculo Negativa de CSLL |    |
|----------------------------------------------------------------------------------------------------|----|
|                                                                                                    | 03 |
| Acessar sítio da RFB ou PGFN para efetuar consolidação                                                                                                  | 04 |
| Confessar débitos não previdenciários                                                                                                    | 08 |
| Selecionar o tributo para confissão                                                                                                    | 09 |
| Selecionar o código da Receita para confissão                                                                                                    | 10 |
| Informar o período de apuração                                                                                                    | 11 |
| Excluir débitos                                                                                                    | 12 |
| Prestar Informações Necessárias à Consolidação                                                                                                    | 14 |
| Efetivar consolidação                                                                                                    | 15 |
| Selecionar modalidade a ser consolidada                                                                                                    | 16 |
| Selecionar débitos para consolidação                                                                                                    | 17 |
| Selecionar faixa de prestação pretendida                                                                                                    | 22 |
| Informar o número de prestações pretendidas                                                                                                    | 26 |
| Confirmar consolidação                                                                                                    | 27 |
| Confirmar consolidação com saldo devedor                                                                                                    | 28 |
| Visualizar recibo da consolidação                                                                                                    | 31 |
| Situação específica: prestação de informações para optantes do Art. 1º e 3º da<br>MP n º 449/2008                                                       | 33 |
| Anexo 1: Códigos de Imposto de Renda Retido na Fonte – IRRF que poderão ser utilizados para confissão de débitos                                        | 36 |
| Anexo 2: Recibo completo da consolidação                                                                                                    | 40 |

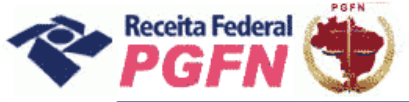

Passo a passo de consolidação da modalidade de Parcelamento de Débitos de Pessoa Física optante da Lei 11.941/2009 e da MP n0 449/2008

**OBJETIVO:** Apresentar orientações básicas à <u>pessoa física optante pelas modalidades de</u> <u>Parcelamento da Lei 11.941/2009 ou pelos artigos 1º e 3º da MP nº 449/2008</u>. Para mais informações, consulte a Portaria Conjunta PGFN/RFB nº 02/2011, que pode ser acessada no menu "Onde Encontro", opção "Parcelamento da Lei 11.941/2009", acessando o link "Legislação".

**LOCAL:** Todos os procedimentos necessários para consolidação estão disponíveis exclusivamente nos sítios da Secretaria da Receita Federal do Brasil (RFB) ou da Procuradoria-Geral da Fazenda Nacional (PGFN) na Internet, nos endereços <www.receita.fazenda.gov.br> ou <www.pgfn.gov.br>.

**PRAZO:** Consolidação até as 21 (vinte e uma) horas (horário de Brasília) do dia 25 de maio de 2011. **Reabertura de prazo para os optantes que não consolidaram de 10 de agosto até às 21h do dia 31 de agosto de 2011.** 

#### ATENÇÃO!

**1** - Havendo antecipações devedoras/antecipações não pagas, não será possível concluir a consolidação. Nesse caso, o optante deverá efetuar o pagamento do saldo até - 26/08/2011, ou seja, em até 3 dias úteis antes do término do prazo fixado para prestar as informações, e depois refazer a consolidação.

**2** - Não haverá impedimento à consolidação se as antecipações pagas – Lei n° 11.941/2009 e pagamentos – MP n° 449/2008 já forem suficientes p ara liquidar a dívida.

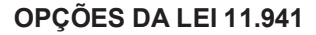

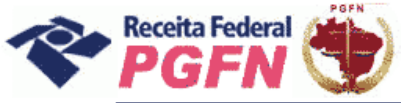

**PASSO 01** – Acessar o sítio da RFB (www.receita.fazenda.gov.br) e clicar no ícone do e-CAC ou o sítio da PGFN (www.pgfn.gov.br) e clicar em Lei 11.941/2009, inclusive o optante exclusivamente da MP 449/2008.

| CIDADAO                                                                                                    | Parties Fund                                                                           |                                                                                                    | COMERCIO EXTERIOR        | A Pessoe Fisice Informações                 | E Serviços J Pessos Juridica: Infor                                              | S2 ESTADOS<br>megões e Serviços de Manicipal                                              | EMUNICIPIOS<br>Informaçãos e Serviços                                                                                                    |
|----------------------------------------------------------------------------------------------------|----------------------------------------------------------------------------------------|----------------------------------------------------------------------------------------------------|--------------------------|---------------------------------------------|----------------------------------------------------------------------------------|-------------------------------------------------------------------------------------------|----------------------------------------------------------------------------------------------------|
| Legetsção                                                                                                    |                                                                                        | indu Discontes 💽 🛃 (der                                                                                 | Soniços mais Procaratios | Institucional -<br>Dividua Ativo da Uniña - | Lei 11.941: PGFN e RFB ed<br>dos                                                 | itam regras para consolidação.<br>Jebitos                                                 | Bervigos mais<br>procurados                                                                                                    |
| analização:                                                                                                    | Regime de Tributação Unificada                                                         | - RTU: Inicio das habilitações                                                                          | Contractor and           | Logislação e Normas -                       |                                                                                  |                                                                                           | Lui 11 941/2009                                                                                                    |
| Perguntas e Respontas                                                                                                    | RTU Desde 3 de perses de 20<br>operação as errejato do                                 | ITT) a estão sendo habilitadas empresas para<br>ITT), que permitirá a impórtação de                     | (73) m                   | Formulation                                 | Course 1                                                                         | ()                                                                                        | Centratilo - Peesson Finica                                                                                                    |
| bownisst de Proprietore                                                                                                    | unitcajão dos tibulos la                                                               | derais incidentes sobre o conversio edente                                                              |                          | tints .                                     | Stotician                                                                        | Destaques                                                                                 | Contidão - Pessoa Jurídica                                                                                                    |
| Formalinos                                                                                                    |                                                                                        |                                                                                                    | Centellas                | Cantona                                     | <ul> <li>Procedumento especial del<br/>resolarcimiento de crécitos do</li> </ul> | <ul> <li>Condenação por desvio de dastieiro<br/>público na construção do Fórem</li> </ul> | Consulta Debitos                                                                                                    |
| Editais Ekillówices                                                                                                    |                                                                                        |                                                                                                    | AND Departments          | Pregrama da Estánio -                       | <ul> <li>Gréato rural prazo para liquidação e</li> </ul>                         | NP pode selisitar ava EUA quebra de                                                       | Emasão de Darf                                                                                                    |
| Annual Advantage                                                                                                    | Omad 2011                                                                              | Diritative a construction abundle de                                                                    |                          |                                             | Adendamento na PBFre-Neva Filburgo                                               | <ul> <li>BTJ pomete copra extraita da mament</li> </ul>                                   | Lista de Devedores                                                                                                    |
| agente internet                                                                                                    | ristinação                                                                             | declaração                                                                                              | Service Conver           | Unidades e Responsavers                     | - notkiss                                                                        | - destaques                                                                               | Parcelamente Simplificado                                                                                                    |
|                                                                                                    |                                                                                        |                                                                                                    | C tamés da 1997          | The second second                           |                                                                                  |                                                                                           | Acesso Justiga                                                                                                    |
| 01 02 03 04 05<br>06 07 08 09 10 11 12                                                                                                    | Programas Austiliaries do Imposito de                                                  | Leiño Eletrónico de hispenorie de Chaf                                                                  |                          |                                             |                                                                                  |                                                                                           | @ CAC                                                                                                    |
| 13 14 15 16 17 18 19<br>20 21 23 23 24 25 26                                                                                                    | Renda 2011<br>Deposibilization en programas Ganton de                                  | A manufe poblica ente prevista para ocorrer                                                             | Paper - Face             |                                             |                                                                                  |                                                                                           | Control World Ora Areadowed No. 10<br>Control of Control of Control o |
| - Diana                                                                                                    | Dapital Advidade Rock Carell, John e Banton<br>de Capital en Houte Estrangene          | die die 11 de fevereng                                                                                  | a.colorana antar         |                                             |                                                                                  |                                                                                           |                                                                                                    |
| And a state of the state of the |                                                                                        |                                                                                                    | to Cottought Digital     |                                             |                                                                                  |                                                                                           | Portais de serviços                                                                                                    |
| Tara de anos Seis:                                                                                                    | Prorrogados Prizos para critivigo de<br>Declarações                                    | Destoa Paica Retita en Mai                                                                              |                          |                                             |                                                                                  |                                                                                           | Nances and                                                                                                    |
| Dest2010 0.01%                                                                                                    | Receite Protecial promise precisio para indrege<br>de Declarações e Densinstrativos de | Coverage of the coverage of                                                                             | Portera de Serviços      | i Setecting un Edator 🖉 (DK)                |                                                                                  |                                                                                           | 1 Canada and a second                                                                                                    |
| These defail was                                                                                                    | amunichen guiliges bis gestepen alstante                                               | relation of cartagons do emercicity 2010.                                                               | Simples                  |                                             |                                                                                  |                                                                                           | Recetta Pedera                                                                                                    |
| Toxa de Julos T.M.P                                                                                                    | Cutros Destaques                                                                       | Reficies                                                                                                | Camilia                  |                                             |                                                                                  |                                                                                           | Didicas Hebridanieso                                                                                                    |
| Out-Dear 0.5%                                                                                                    | · Rentilizição da 1939 2010 - renor tele                                               | <ol> <li>Recota spreento mas de 1,5 edeão de<br/>teate em mercatores preiesdas no estado.</li> </ol>    | Birecromatio             |                                             |                                                                                  |                                                                                           | P TA cash                                                                                                    |
| tion colifica                                                                                                    | <ul> <li>Restituição da IRFF 2008 e 2008 - novoir<br/>áltera</li> </ul>                | er Galer                                                                                                | Sped                     | 1                                           |                                                                                  |                                                                                           | Tiscal                                                                                                    |
| Luties                                                                                                    | A Moon Tabels Austine para une se SEFR                                                 | te reveneras asimulados                                                                                 |                          |                                             |                                                                                  |                                                                                           |                                                                                                    |
| Littilingões                                                                                                    | <ul> <li>Tampagor de Algorita Eletiva do SHP 2011</li> </ul>                           | <ul> <li>Receite restate a restar apreemble de<br/>receités de l'attribute de l'attributeres</li> </ul> | Contract Contract        |                                             | 200 151                                                                          | Transportinging Constitueits                                                              |                                                                                                    |

#### ATENÇÃO!

Para orientações de como gerar o código de acesso selecione a opção "código de acesso" no "Onde Encontro" e clique no link com o passo a passo.

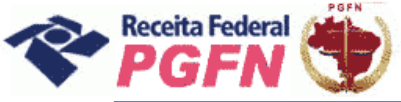

Passo a passo de consolidação da modalidade de Parcelamento de Débitos de Pessoa Física optante da Lei 11.941/2009 e da MP n0 449/2008

**PASSO 02** – Clicar em "Acessar o Portal e-CAC" e, em seguida, informar os dados solicitados ou entre com Certificado Digital.

| BOCODO ESCIONO                                                                                                    |                                                                                                    |
|----------------------------------------------------------------------------------------------------|----------------------------------------------------------------------------------------------------|
| The contract of the second second sec                                                                                                    | 4 Opgões de Busce Avanged                                                                                                    |
| CIDADÃO<br>Serviços e informações para Pessoa Física Serviços                                                                                                    | EMPRESAL     ECOMERCIO EXTERIO     Evidente Augusta Augusta                                                                                                    |
|                                                                                                    | IRPF EILIN (*) Onde Encontro (*) A-                                                                                                    |
| Antes de Continuar, um Aviso Importante                                                                                                    |                                                                                                    |
| Se ao acessar algumas páginas da Receita Federal do Brasil na Internet, o usuário encontrar avi<br>nstalada no computador utilizado.                                                                                                    | isos de segurança de Certificado Inválido ou Não Confiável, o motivo pode estar na cadeia de certificados desatualizada,                                           |
| Autoridade Certificadora Brasileira (ICP Brasil) trocou recentemente seu certificado digital raiz p                                                                                                    | aara ICP Brasil v1.                                                                                                    |
| zomo a nova raiz ainda nao 'vem carregada' nos navegadores de internet, quando o usueno a ce<br>escá perguntado se o usuário deseja confiar neste certificado.                                                                                                    | assa uma pagina que tem o cernincado digital desta nova raiz, e emitida uma mensagem de que o cernincado nao e conila                                              |
| forifique co octá navegando em uma págito se servitor de teSD na Internet (www.rec<br>em geral na barra inferior do navegador<br>umaí que esta mensagem sempre ap                                                                                                    | ieita/azenda.gev.br), eo ela está em protecelo hitpe: (barra de endereço) e se a imagem de um cadeade fechade aparece<br>Xafeça, pode ser instalado o certificado. |
| Acessar o Portal e-CAC     Urrentações sobre Serviços Disponíveis                                                                                                    |                                                                                                    |
| <ul> <li>informações sobre como gerar seu coaigo de acesso</li> <li>informações sobre como obter, renovar ou revogar seu Certificado Digital</li> </ul>                                                                                                    |                                                                                                    |
|                                                                                                    |                                                                                                    |
|                                                                                                    | Proparar Página<br>para Impressão                                                                                                    |
|                                                                                                    |                                                                                                    |
|                                                                                                    |                                                                                                    |
|                                                                                                    |                                                                                                    |
| Receita Federal Atualize sus página   Política de Privacida                                                                                                    | ade e Uso Página Inicial   Unidades de Atendimento   Fale Conosco   Receitatone - 140   C                                                                          |
|                                                                                                    |                                                                                                    |
| Fazenda<br>Weldfrix da Farenda                                                                                                    |                                                                                                    |
| e-CAC                                                                                                    |                                                                                                    |
| Recita Foderal Opções de Acesso<br>Centro Virtual<br>de Atendimento                                                                                                    |                                                                                                    |
| Este portal deve ser utilizado apenas pelo próprio contribuinte, por seus procuradore                                                                                                    | es ou por pessoas devidamente autorizadas.                                                                                                    |
| Para cadastrar um procurador, o contribuinte pode utilizar:                                                                                                    | a deservation of the second second second                                                                                                    |
| <ul> <li>a oppar de atendimiento riccuração pera a Receita Federal do Brasil (apenas o procuras</li> <li>a Solicitação de Procuração para a Receita Federal do Brasil (apenas o procura</li> </ul>                                                                                                    | n derem possan centricado digital),<br>dor precisa ter centificado digital).                                                                                       |
| Atençao: As informações contidas nos sistemas informatizados da Administração Pr                                                                                                    | inte das responsabilidades penais, civis e administrativas                                                                                                    |
| controlado. Ao dar continuidade à navegação neste serviço o usuário declara-se cie<br>descritas na Política de Privacidade e uso.                                                                                                    |                                                                                                    |
| controlado. Ao dar continuidade a navegação neste serviço o usuáno declara-se cie<br>descritas na Política de Privacidade e uso.                                                                                                    |                                                                                                    |
| concretado, Ao de contruidade à navagação<br>destretas havianças de inconcesta enviço o unaino dedanese ce<br>destretas havianças de inconcesta que que na<br>cadago de assessar<br>astretas de la concesta de la concesta de la concesta de la concesta<br>astretas de la concesta de la concesta de la concesta de la concesta de la concesta<br>astretas de la concesta de la concesta de la                                                                                                    | Se vodi ji possu Certificado Dipital, clique<br>na imagem debixo.                                                                                                  |
| cororolado, Ao dar contruinado à navegação neste serviço o usuaino dedens-se cie<br>decistas la Palitica de Privodede viso.<br>Celogo de secoso                                                                                                    | Se vool ja possu Certificado Diptal, clique<br>na imagem obaixo.                                                                                                   |
| Controlado. Ao dar contruidade à navingage.<br>décristat a l'articulade de viso.<br>A<br>Coligio de assasso<br>Benhar a la coligio de acesso<br>mar Se vocêt de posicie de acesso<br>de acesso<br>de aces | Se vol ja posu Certificado Digital, clique<br>fa imagem obaixo.                                                                                                    |
| controlado. Ao de controlado é a navingação mesta serviço o usuário dedens-se cie<br>destritata "e hiterade e ve.o.  Celorizata de la controlado e ve.o.  Celorizata de la controlado e ve.o.  Celorizata de la controlado de la controlado de la con                                                                                                    | Se vol ja posu Certificado Diptal, clique<br>fa imagem ébaio.                                                                                                    |
| controlado, Ao da controlado à navagação     descritos a favoração que des     descritos a favoração que des     descritos a favoração que des     descritos a favoração que des     descritos a favoração que des     descritos a favoração que des     descritos a favoração que des     descritos a favoração que des     descritos a favoração que descritos     descritos a favoração que descritos     descritos a favoração que descritos     descritos a favoração que descritos     descritos a favoração que descritos     descritos a favoração que descritos     descritos a favoração que descritos     descritos a favoração que descritos     descritos a favoração que descritos     descritos descritos     descritos descritos descritos     descritos descritos     descritos descritos     descritos descritos     descritos     descritos descritos     descritos     descritos descritos     descritos                                                                                                    | Se vod ja posu Certificado Digital, clique<br>la imgene dato.<br>Certificado<br>Certificado<br>Sente como obter um certificado digital                             |
| controlado. Ao de controlado à navagação e existe<br>descritor a formáción e e existe<br>controlado a formáción e e existe<br>controlado a formáción e existe<br>servica e existe e existence e existence e exist                                                                                                    | Be vool jis possu: Certificado Dipital, dique<br>na imagem dataxo.                                                                                                 |
| Cercordada. Ao de contruidad à navingação mateira enviço o unaino declaris-se cie<br>decisitar de funcidade e ve.s.<br>CERCORDI<br>Cercordad - Recordad - Secondad - Secon                                                                                                    | Se voli ji possu Certificado Dipital, clique<br>na imagem oblava.<br>Sabla dome oblar um certificado digital                                                       |
| controlado. Ao de controlado à navagação neste arviço o unaino dederes é de     dedetes Maria Maria de Arvingela e ve.s.     Celorado a la controlado a navagação de ve.s.     Celorado a controlado a la controlado de la controlado de la con                                                                                                    | Se vod ja possu Certificado Diptal, clique<br>na imogera debico.<br><b>Certificado</b><br><b>Diptal @</b><br>Entre atomo obter um certificado digital              |
| centrolidade, de la controlidade à navingação       centrolidade de la vecidade de vecidade         centrolidade, de la vecidade de vecidade       centrolidade de la vecidade de vecidade         centrolidade, de la vecidade de vecidade       centrolidade de la vecidade de vecidade         centrolidade, de la vecidade de vecidade       centrolidade de vecidade         vecidade, de vecidade de vecidade       centrolidade de vecidade         vecidade, de vecidade de vecidade       centrolidade de vecidade         vecidade, de vecidade de vecidade de vecidade       centrolidade de vecidade         vecidade, de vecidade de vecidade de vecidade       vecidade de vecidade vecidade         vecidade, de vecidade de vecidade de vecidade       vecidade de vecidade vecidade         vecidade, de vecidade de vecidade de vecidade       vecidade de vecidade vecidade         vecidade, de vecidade de vecidade de vecidade       vecidade de vecidade vecidade vecidade         vecidade, de vecidade de vecidade de vecidade de vecidade       vecidade vecidade vecidade vecidade         vecidade de vecidade de vecidade de vecidade de vecidade       vecidade vecidade vecidade vecidade vecidade         vecidade de vecidade de vecidade de vecidade de vecidade vecidade vec                                                                                                    | Be vool is possui Certificado Diptal, clique<br>na imagem obliga.<br>Certificado<br>Digtar @<br>Babba como obter um cantificado digital                            |

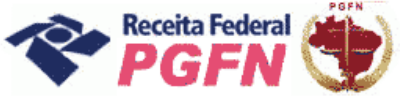

**PASSO 03** – Clicar em "Opções da Lei nº 11.941/2009", inclusive o optante exclusivamente da MP nº 449/2008.

| Fazenda<br>Ministério da Fazenda                                                                                                    |                                                                                                    |                                                                                                    |                                                                 |                       |
|----------------------------------------------------------------------------------------------------|----------------------------------------------------------------------------------------------------|----------------------------------------------------------------------------------------------------|-----------------------------------------------------------------|-----------------------|
| CAC Titular de                                                                                                    | o código:                                                                                                    |                                                                                                    |                                                                 | Sair com<br>Segurança |
| Recrita federal<br>Centro Virtual<br>de Atendimento >Págin                                                                                                    | Data de expiração do código de acesso:<br>a Inicial >Serviços Disponíveis                                                                                                    |                                                                                                    |                                                                 | @-cod                 |
| Ao entrar no Portal eCAC com<br>relativas ao certificado digital.<br>Para utilizar os serviços disponibil<br>antes de entrar na aplicação desej<br>Ao entrar no Portal eCAC com Ace<br>próprio contribuinte. | Acesso via Certificado Digital, as informaçi<br>izados como procurador, responsável legal,<br>ada, é necessário selecionar a opção "Alterr<br>so via Código de Acesso, as informações ap | ões apresentadas inicialmente são<br>empresa filial ou empresa sucedida,<br>Ir Perfil de Acesso".<br>resentadas são sempre relativas ao | Seus Dados:<br>Último acesso:<br>09/02/2011 16:15               |                       |
|                                                                                                    | 2                                                                                                    |                                                                                                    | ≥ O que há de Novo:                                             |                       |
| Conheça os serviços do C<br>> Agendamento de Atendimen                                                                                                    | entro Virtual de Atendimento 🥲 🕻<br>to                                                                                                    | > Matrícula CEI                                                                                                    | Acesso via Certificado Digital:<br>Dívida Ativa da União (PGFN) |                       |
| > Bloqueio de Impressão                                                                                                    | []                                                                                                    | > Opção SIJUT                                                                                                    |                                                                 |                       |
| > Cadastro CPF                                                                                                    | Serviços CAV<br>Passe o mouse sobre um service                                                                                                    | Opções da Lei nº 11941/2009                                                                                                    | Acesso via Código de Acesso:<br>Agendamento Saga                |                       |
| > Caixa Postal                                                                                                    | para ver a sua descrição                                                                                                    | > Pagamentos                                                                                                    |                                                                 |                       |
| > Cópia de Declaração                                                                                                    |                                                                                                    | > Parcelamento de Débitos                                                                                                    |                                                                 |                       |
| > Declaração IRPF                                                                                                    |                                                                                                    | > PER/DCOMP                                                                                                    |                                                                 |                       |
| > Declarações                                                                                                    |                                                                                                    | > Processo Digital                                                                                                    |                                                                 |                       |
| > Divida Ativa da União (PGFN)                                                                                                    |                                                                                                    | > Procuração Eletrônica                                                                                                    |                                                                 |                       |
| > Fontes Pagadoras                                                                                                    |                                                                                                    | > Struação Fiscal                                                                                                    |                                                                 |                       |
| · 110116665 66 0115303                                                                                                    |                                                                                                    | - SFLD                                                                                                    |                                                                 |                       |
|                                                                                                    |                                                                                                    |                                                                                                    |                                                                 |                       |
|                                                                                                    |                                                                                                    |                                                                                                    |                                                                 |                       |
|                                                                                                    |                                                                                                    |                                                                                                    |                                                                 |                       |
|                                                                                                    |                                                                                                    |                                                                                                    |                                                                 |                       |
|                                                                                                    |                                                                                                    |                                                                                                    |                                                                 |                       |
|                                                                                                    |                                                                                                    |                                                                                                    |                                                                 |                       |
|                                                                                                    |                                                                                                    |                                                                                                    |                                                                 |                       |
|                                                                                                    |                                                                                                    |                                                                                                    |                                                                 |                       |
|                                                                                                    | A Receita Federal agradece                                                                                                    | sua visita. Para mais informações sobre polític<br>Melhor visualizado em 1024x768 pixels.                                               | ca de privacidade e uso, <u>clique agui,</u>                    |                       |

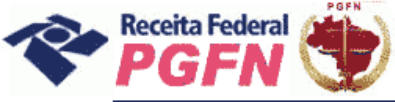

PASSO 04 – Na página apresentada, acessar os seguintes links, se for necessário:

| - D                                          |                                                                                                    | Control of the second second se |
|----------------------------------------------|----------------------------------------------------------------------------------------------------|----------------------------------------------------------------------------------------------------|
|                                              |                                                                                                    | 💌 🔒 👫 🗶 the Search                                                                                                    |
| Auguivo Editor Exibir I                      | iavovitas Forrazvenitas Aljudu                                                                                                    |                                                                                                    |
| 🖌 📣 🍘 Secretaria da R                        | nceita l'ectival do Brast                                                                                                    | 💁 * 🔞 🛛 🛞 * 🔂 Página + 🎲 Feiramentas * 🚷 *                                                                                                    |
| Averittério da facenda                       |                                                                                                    | Annual Action of Actions                                                                                                    |
| CAC                                          | TipJae do cidigo:<br>Respansival cepti:                                                                                                    | Shir cam<br>Sugarange                                                                                                    |
| Secrite Federal                              | Owte de exploação do código de acessa: 22/03/2013                                                                                          | (a co                                                                                                    |
| de Atandimento                               | > Página Inicial > Serviços Disponíveis                                                                                                    |                                                                                                    |
| Parcelamento da                              | Lei 11 941 de 2009                                                                                                    |                                                                                                    |
| Consulta Mer<br>Confissão de<br>Prestação de | sagents da Caixa Postal<br>Débitos Não Previdencianos (Di RFD nº 1049/2010)<br>Informações Necessárias à Consolidação do Parcelamento/Page | ASSO 05<br>mento à vista com utilização de PF/BCN                                                                                                    |

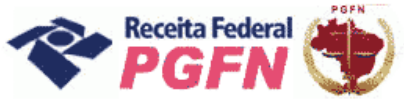

Passo a passo de consolidação da modalidade de Parcelamento de Débitos de Pessoa Física optante da Lei 11.941/2009 e da MP n0 449/2008

PASSO 05 - "Confessar Débitos Não Previdenciários (IN RFB nº 1049/2010)": Esta funcionalidade deve ser utilizada para inclusão de débitos de Imposto de Renda Retido na Fonte - IRRF, não sujeitos à entrega de declaração específica ainda não constituídos, total ou parcialmente, vencidos até 30 de novembro de 2008. <u>O optante, INCLUSIVE O DA MP Nº</u> 449/2008, deve clicar em "Confessar débitos" e em seguida em "Continuar".

OBS: Não será possível a retificação de modalidades, bem como a alteração das modalidades que tiveram sua consolidação já concluída.

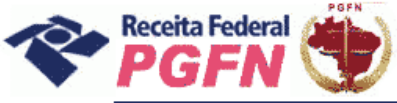

#### Passo a passo de consolidação da modalidade de Parcelamento de Débitos de Pessoa Física optante da Lei 11.941/2009 e da MP n0 449/2008

| 🏉 Secretaria da Receita Feo                                                                                                    | leral do Brasil - Windows Internet Explorer                                                                                                    |                                                                                                    |
|----------------------------------------------------------------------------------------------------|----------------------------------------------------------------------------------------------------|----------------------------------------------------------------------------------------------------|
| <b>G</b> - E                                                                                                    |                                                                                                    | 💌 🔒 🐓 🗙 Live Search 🖉                                                                                |
| Arquivo Editar Exibir Fav                                                                                                    | aritos Ferramentas Ajuda                                                                                                    |                                                                                                    |
| 🚖 🏟 🌈 Secretaria da Rece                                                                                                    | ita Federal do Brasi                                                                                                    | 🚹 🔹 🐻 👘 🖶 Página 👻 🎯 Perramentas 🔹 🍘 🔹                                                               |
| Avinistério da Fazenda                                                                                                    |                                                                                                    | EKANE                                                                                                |
| SO-CAC                                                                                                    | Titular do código:                                                                                                    | Sair.com<br>Segurança                                                                                |
| Receita Federal                                                                                                    | Data de expiração do código de acesso: 22/03/2013                                                                                                    | @-cod                                                                                                |
| de Atendimento                                                                                                    | >Página Inicial >Serviços Disponíveis                                                                                                    |                                                                                                    |
| Dados do contribuinte<br>CPF:<br>Nome:<br>Este aplicativo permite co<br>Selecione a operaç<br>© Confessar dél<br>© Excluir débitos<br>Atenção:<br>Existindo qualquer erro na<br>débito com os dados corre | anfessar os demais débitos administrados pela RFB não su<br>ão a ser realizada:<br>pitos<br>a informação de débito confessado, efetue a operação "Exclu<br>itos.<br>Continuar Retomar | ujeitos à entrega de declaração específica.<br>uir débitos" e, se for o caso, a confissão de um novo |
|                                                                                                    | A Receita Federal agradece sua visita, Para mais informações sob<br>Nelhor visualizado em 1824270                                                                                     | bre política de privacidade e uso, <u>clique aqui.</u><br>63 pixels.                                 |

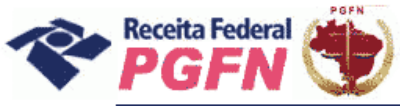

**PASSO 05.1 - "Confissão de Débitos":** Selecionar o tributo Imposto de Renda Retido na Fonte - IRRF para confissão e clicar em "Continuar".

| 🖉 Secretaria da Receita Federal do Brasil - Windows Internet Explorer                                                                         |                                                                        |
|----------------------------------------------------------------------------------------------------|------------------------------------------------------------------------|
| 60 · E                                                                                                    | 💌 🔒 👫 🗙 Uve Search 🖉 -                                                 |
| Arquivo Editar Exibir Favoritos Ferramentas Ajuda                                                                                             |                                                                        |
| 👾 🔅 🎉 Secretaria da Receita Federal do Brasi                                                                                                  | 🏠 * 📓 * 🖶 * 🔂 Página + 🎯 Ferramentas + 🔞 * 🚳                           |
| Americano da Fasenda                                                                                                    | PKADIL A                                                               |
| CAC Titular do códigos                                                                                                    | Sair com<br>Segurança                                                  |
| Receita Federal<br>Centro Virtual<br>Data de expisação do código de acesso: 22/03/2013                                                        | @- <b>со</b> Д                                                         |
| de Atendimento >Página Inicial >Serviços Disponíveis                                                                                          |                                                                        |
| Dados do contribuinte<br>CPF:<br>Nome:<br>Confessar débitos                                                                                   |                                                                        |
| Este aplicativo permite confessar os demais débitos administrados pela RFB não su<br>Contribuinte Selecionado:<br>Qualificação: Pessoa Física | ujeitos à entrega de declaração específica.                            |
| Selecione o tributo para confissão:                                                                                                    |                                                                        |
| A Receita Federal agradece sus visita. Para mais informações sol<br>Nelhor visualizado em 1024x7/                                             | bre política de privacidade e uso, <u>clique aqui,</u><br>68 pixels. S |

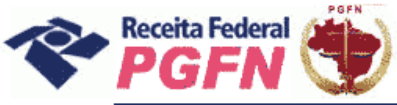

**PASSO 05.1.1 - "Confissão de Débitos":** Selecionar o Código da Receita / Denominação e Periodicidade dos débitos a serem confessados e clicar em "Continuar".

|                  | a<br>da Fazenda                                                |                                                           |                                                                                                    |                                                                                                    | ERASIL                |
|------------------|----------------------------------------------------------------|-----------------------------------------------------------|----------------------------------------------------------------------------------------------------|----------------------------------------------------------------------------------------------------|-----------------------|
| <u>ə-(</u>       | CAC                                                            | Titular do código:                                        |                                                                                                    |                                                                                                    | Sair com<br>Segurança |
| R<br>Centr       | eceita Federal<br>o Virtugi                                    | Data                                                      | a de expiração do código de acess                                                                                                    | at 22/03/2013                                                                                                    | @- <b>со</b> л        |
| Aten             | dimento                                                        | >Página Inicial                                           | >Serviços Disponíveis                                                                                                    |                                                                                                    |                       |
| fiss             | ão dos Demai                                                   | s Débitos d                                               | a RFB (não Previde                                                                                                    | enciários)                                                                                                    |                       |
|                  |                                                                |                                                           |                                                                                                    |                                                                                                    |                       |
| s do c           | contribuinte                                                   |                                                           |                                                                                                    |                                                                                                    |                       |
| 2:               |                                                                |                                                           |                                                                                                    |                                                                                                    |                       |
|                  |                                                                |                                                           | Confess                                                                                                    | ar débitos                                                                                                    |                       |
|                  | at                                                             |                                                           |                                                                                                    |                                                                                                    |                       |
| ариса            | tivo permite confe                                             | essar os demai                                            | is debitos administrados p                                                                                                    | sela RFB hao sujeitos a entrega de declaração específica.                                                                                                    |                       |
| ibuin            | te Selecionado:                                                |                                                           |                                                                                                    |                                                                                                    |                       |
| ficaçã           | io: Pessoa Física                                              |                                                           |                                                                                                    |                                                                                                    |                       |
| to Se            | lecionado: IRRF - I                                            | mposto de Ren                                             | ida Retido na Fonte                                                                                                    |                                                                                                    |                       |
| Sele             | cione o Código de                                              | Receita/Deno                                              | minação e Periodicidade                                                                                                    |                                                                                                    |                       |
| 8.26             | Código/Variação                                                | Periodicidade                                             | Período de Apuração do                                                                                                    | Denominação                                                                                                    |                       |
|                  |                                                                |                                                           | rato Gerador                                                                                                    |                                                                                                    |                       |
| 0                | 0422/01                                                        | Diário                                                    | A partir de 1º de Janeiro<br>de 2005                                                                                                    | IRRF - Rendimentos de residentes ou domiciliados no exterior -<br>Royalties e pagamentos de assistência técnica                                                                                                    |                       |
| 0<br>0           | 0422/01<br>0473/01                                             | Diário<br>Diário                                          | A partir de 1º de Janeiro<br>de 2005<br>A partir de 1º de Janeiro<br>de 2005                                                                                                    | IRRF - Rendimentos de residentes ou domiciliados no exterior -<br>Royalties e pagamentos de assistência técnica<br>IRRF - Rendimentos de residentes ou domiciliados no exterior -<br>Renda e proventos de qualquer natureza                                                                                                    |                       |
| 0<br>0<br>0      | 0422/01<br>0473/01<br>0481/01                                  | Diário<br>Diário<br>Diário                                | A partir de 1º de Janeiro<br>de 2005<br>A partir de 1º de Janeiro<br>de 2005<br>A partir de 1º de Janeiro<br>de 2005                                                                                                    | IRRF - Rendimentos de residentes ou domiciliados no exterior -<br>Royalties e pagamentos de assistência técnica<br>IRRF - Rendimentos de residentes ou domiciliados no exterior -<br>Renda e proventos de qualquer natureza<br>IRRF - Rendimentos de residentes ou domiciliados no exterior -<br>Juros e comissões em geral                                                                                                    |                       |
| 0<br>0<br>0      | 0422/01<br>0473/01<br>0481/01<br>0561/01                       | Diário<br>Diário<br>Diário<br>Semanal                     | A partir de 1º de Janeiro<br>de 2005<br>A partir de 1º de Janeiro<br>de 2005<br>A partir de 1º de Janeiro<br>de 2005<br>Da 1ª semana de Janeiro à<br>5ª semana de Dezembro<br>de 2005                                                                                              | IRRF - Rendimentos de residentes ou domiciliados no exterior -<br>Royalties e pagamentos de assistência técnica<br>IRRF - Rendimentos de residentes ou domiciliados no exterior -<br>Renda e proventos de qualquer natureza<br>IRRF - Rendimentos de residentes ou domiciliados no exterior -<br>Juros e comissões em geral<br>IRRF - Rendimentos do trabalho - Trabalho assalariado no<br>País/Ausente no exterior a serviço do País                                                                                                    |                       |
| 0<br>0<br>0<br>0 | 0422/01<br>0473/01<br>0481/01<br>0561/01<br>9466/01            | Diário<br>Diário<br>Diário<br>Semanal<br>Diário           | A partir de 1º de Janeiro<br>de 2005<br>A partir de 1º de Janeiro<br>de 2005<br>A partir de 1º de Janeiro<br>de 2005<br>Da 1ª semana de Janeiro à<br>Sª semana de Dezembro<br>de 2005<br>A partir de 1º de Janeiro<br>de 2005                                                      | IRRF - Rendimentos de residentes ou domiciliados no exterior -<br>Royalties e pagamentos de assistência técnica<br>IRRF - Rendimentos de residentes ou domiciliados no exterior -<br>Renda e proventos de qualquer natureza<br>IRRF - Rendimentos de residentes ou domiciliados no exterior -<br>Juros e comissões em geral<br>IRRF - Rendimentos do trabalho - Trabalho assalariado no<br>País/Ausente no exterior a serviço do País<br>IRRF - Rendimentos de residentes ou domiciliados no exterior -<br>Previdência privada e FAPI                                                                                                    |                       |
|                  | 0422/01<br>0473/01<br>0481/01<br>0561/01<br>9466/01<br>9478/01 | Diário<br>Diário<br>Diário<br>Semanal<br>Diário           | A partir de 1º de Janeiro<br>de 2005<br>A partir de 1º de Janeiro<br>de 2005<br>A partir de 1º de Janeiro<br>de 2005<br>Da 1ª semana de Janeiro à<br>Sª semana de Dezembro<br>de 2005<br>A partir de 1º de Janeiro<br>de 2005<br>A partir de 1º de Janeiro<br>de 2005              | IRRF - Rendimentos de residentes ou domiciliados no exterior -<br>Royalties e pagamentos de assistência técnica<br>IRRF - Rendimentos de residentes ou domiciliados no exterior -<br>Renda e proventos de qualquer natureza<br>IRRF - Rendimentos de residentes ou domiciliados no exterior -<br>Juros e comissões em geral<br>IRRF - Rendimentos do trabalho - Trabalho assalariado no<br>País/Ausente no exterior a serviço do País<br>IRRF - Rendimentos de residentes ou domiciliados no exterior -<br>Previdência privada e FAPI<br>IRRF - Rendimentos de residentes ou domiciliados no exterior -<br>Aluguel e arrendamento             |                       |
|                  | 0422/01<br>0473/01<br>0481/01<br>0561/01<br>9466/01<br>9478/01 | Diário<br>Diário<br>Diário<br>Semanal<br>Diário<br>Diário | A partir de 1º de Janeiro<br>de 2005<br>A partir de 1º de Janeiro<br>de 2005<br>A partir de 1º de Janeiro<br>de 2005<br>Da 1ª semana de Janeiro à<br>Sª semana de Dezembro<br>de 2005<br>A partir de 1º de Janeiro<br>de 2005<br>A partir de 1º de Janeiro<br>de 2005              | IRRF - Rendimentos de residentes ou domiciliados no exterior -<br>Royalties e pagamentos de assistência técnica<br>IRRF - Rendimentos de residentes ou domiciliados no exterior -<br>Renda e proventos de qualquer natureza<br>IRRF - Rendimentos de residentes ou domiciliados no exterior -<br>Juros e comissões em geral<br>IRRF - Rendimentos do trabalho - Trabalho assalariado no<br>País/Ausente no exterior a serviço do País<br>IRRF - Rendimentos de residentes ou domiciliados no exterior -<br>Previdência privada e FAPI<br>IRRF - Rendimentos de residentes ou domiciliados no exterior -<br>Aluguel e arrendamento             |                       |
|                  | 0422/01<br>0473/01<br>0481/01<br>0561/01<br>9466/01<br>9478/01 | Diário<br>Diário<br>Diário<br>Semanal<br>Diário<br>Diário | A partir de 1º de Janeiro<br>de 2005<br>A partir de 1º de Janeiro<br>de 2005<br>A partir de 1º de Janeiro<br>de 2005<br>Da 1ª semana de Janeiro à<br>5ª semana de Dezembro<br>de 2005<br>A partir de 1º de Janeiro<br>de 2005<br>A partir de 1º de Janeiro<br>de 2005<br>Continuar | IRRF - Rendimentos de residentes ou domiciliados no exterior -<br>Royalties e pagamentos de assistência técnica<br>IRRF - Rendimentos de residentes ou domiciliados no exterior -<br>Renda e proventos de qualquer natureza<br>IRRF - Rendimentos de residentes ou domiciliados no exterior -<br>Juros e comissões em geral<br>IRRF - Rendimentos do trabalho - Trabalho assalariado no<br>País/Ausente no exterior a serviço do País<br>IRRF - Rendimentos de residentes ou domiciliados no exterior -<br>Previdência privada e FAPI<br>IRRF - Rendimentos de residentes ou domiciliados no exterior -<br>Aluguel e arrendamento             |                       |
|                  | 0422/01<br>0473/01<br>0481/01<br>0561/01<br>9466/01<br>9478/01 | Diário<br>Diário<br>Diário<br>Semanal<br>Diário<br>Diário | A partir de 1º de Janeiro<br>de 2005<br>A partir de 1º de Janeiro<br>de 2005<br>A partir de 1º de Janeiro<br>de 2005<br>Da 1ª semana de Janeiro à<br>5ª semana de Dezembro<br>de 2005<br>A partir de 1º de Janeiro<br>de 2005<br>A partir de 1º de Janeiro<br>de 2005<br>Continuar | IRRF - Rendimentos de residentes ou domiciliados no exterior -<br>Royalties e pagamentos de assistência técnica<br>IRRF - Rendimentos de residentes ou domiciliados no exterior -<br>Renda e proventos de qualquer natureza<br>IRRF - Rendimentos de residentes ou domiciliados no exterior -<br>Juros e comissões em geral<br>IRRF - Rendimentos do trabalho - Trabalho assalariado no<br>País/Ausente no exterior a serviço do País<br>IRRF - Rendimentos de residentes ou domiciliados no exterior -<br>Previdência privada e FAPI<br>IRRF - Rendimentos de residentes ou domiciliados no exterior -<br>Aluguel e arrendamento<br>Retornar |                       |
|                  | 0422/01<br>0473/01<br>0481/01<br>0561/01<br>9466/01<br>9478/01 | Diário<br>Diário<br>Diário<br>Semanal<br>Diário<br>Diário | A partir de 1º de Janeiro<br>de 2005<br>A partir de 1º de Janeiro<br>de 2005<br>A partir de 1º de Janeiro<br>de 2005<br>Da 1ª semana de Janeiro à<br>5ª semana de Dezembro<br>de 2005<br>A partir de 1º de Janeiro<br>de 2005<br>A partir de 1º de Janeiro<br>de 2005<br>Continuar | IRRF - Rendimentos de residentes ou domiciliados no exterior -<br>Royalties e pagamentos de assistência técnica<br>IRRF - Rendimentos de residentes ou domiciliados no exterior -<br>Renda e proventos de qualquer natureza<br>IRRF - Rendimentos de residentes ou domiciliados no exterior -<br>Juros e comissões em geral<br>IRRF - Rendimentos do trabalho - Trabalho assalariado no<br>País/Ausente no exterior a serviço do País<br>IRRF - Rendimentos de residentes ou domiciliados no exterior -<br>Previdência privada e FAPI<br>IRRF - Rendimentos de residentes ou domiciliados no exterior -<br>Aluguel e arrendamento             |                       |

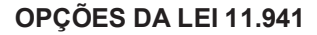

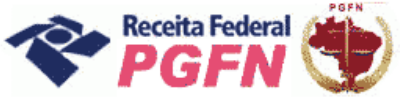

**PASSO 05.1.2 - "Confissão de Débitos":** Informar o período de apuração e o valor do débito a ser confessado e clicar em "Incluir Débito".

#### ATENÇÃO!

A retificação da confissão de débitos é realizada mediante a exclusão do débito incorretamente informado pelo próprio optante. Após a exclusão, se for o caso, é possível incluir novamente o débito com os dados corretos.

| millioverio da racenda                                                                                                    |                                                                                                    |                                                                             |                                                            |                                          |                                                              |                                    |
|----------------------------------------------------------------------------------------------------|----------------------------------------------------------------------------------------------------|-----------------------------------------------------------------------------|------------------------------------------------------------|------------------------------------------|--------------------------------------------------------------|------------------------------------|
| · O-CAC                                                                                                    | Titular do código:                                                                                                    |                                                                             |                                                            |                                          |                                                              | Sair com<br>Segurança              |
| Receita Federal<br>Centro Virtural                                                                                                    | Data de expiraç                                                                                                    | ão do código de acesso: 2                                                   | 2/03/2013                                                  |                                          |                                                              | @-COD                              |
| de Atendimento                                                                                                    | >Página Inicial >Ser                                                                                                    | viços Disponíveis                                                           |                                                            |                                          |                                                              |                                    |
| Confissão dos De                                                                                                    | mais Débitos da RFB                                                                                                    | (não Previden                                                               | ciários)                                                   |                                          |                                                              |                                    |
| ados do contribuinte<br>PF: 1<br>ome:                                                                                                    |                                                                                                    |                                                                             |                                                            |                                          |                                                              |                                    |
|                                                                                                    |                                                                                                    | Confessar d                                                                 | lébitos                                                    |                                          |                                                              |                                    |
| te anlicativo nermite                                                                                                    | confessar os demais débitor                                                                                                    | administrados nels                                                          | a RFR não sujeitos à                                       | entrega de declar                        | ação específica                                              |                                    |
| ontribuinte Selecionad<br>Jalificação: Pessoa Fís                                                                                                    | o:<br>ica                                                                                                    |                                                                             |                                                            |                                          |                                                              |                                    |
| ontribuinte Selecionad<br>ualificação: Pessoa Fís<br>ibuto Selecionado: IRI<br>Informe os Dados<br>Receita/Denomina<br>assistência técnica<br>Período de Apura<br>Valor do Dé                     | o:<br>ica<br>XF - Imposto de Renda Retido<br>do Débito para Confissão<br>ção: 0422-01/IRRF - Rend<br>ção:<br>bito:                                | o na Fonte<br>dimentos de reside<br>DD/MM/AAAA (Diário,<br>Incluir Débito I | ntes ou domiciliado<br>onde DD correspond<br>Retornar Sair | s no exterior - l<br>e ao dia e varia de | Royalties e pagame<br>: 01 a 31)                             | entos de                           |
| ontribuinte Selecionad<br>ualificação: Pessoa Fís<br>ibuto Selecionado: IRI<br>Informe os Dados<br>Receita/Denomina<br>assistência técnica<br>Período de Apura<br>Valor do Dé<br>Débitos Confessa | o:<br>ica<br>XF - Imposto de Renda Retidi<br>do Débito para Confissão<br>ção: 0422-01/IRRF - Rend<br>ção:<br>bito:<br>boto:<br>Designa da Anumaão | o na Fonte<br>dimentos de reside<br>DD/MM/AAAA (Diário,<br>Incluir Débito 1 | ntes ou domiciliado<br>onde DD correspond<br>Retornar Sair | s no exterior - l<br>e ao dia e varia de | Royalties e pagame<br>201 a 31)<br>Os débitos<br>incluídos a | entos de<br>que forem<br>parecerão |

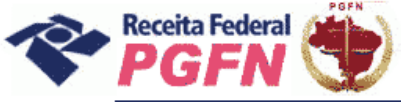

Passo a passo de consolidação da modalidade de Parcelamento de Débitos de Pessoa Física optante da Lei 11.941/2009 e da MP n0 449/2008

**PASSO 05.2 - "Excluir Débitos":** Selecionar "Excluir Débitos", para débitos que foram incluídos indevidamente pelo próprio sujeito passivo, e clicar em "Confirmar".

#### ATENÇÃO!

A opção excluir só deverá ser utilizada caso o contribuinte tenha incluído débito indevidamente, por meio da funcionalidade "Confessar Débitos".

| <u> - 0</u>                          |                                                                  | 💌 🔒 🐓 🔀 Live Search                                                                                   | ₽• _ ₽ ×                       |
|--------------------------------------|------------------------------------------------------------------|----------------------------------------------------------------------------------------------------|--------------------------------|
| 😭 🏟 🌈 Secretaria da Recei            | ta Federal do Brasil                                             | 🔓 • 🗟 - 🖷 • 🗄                                                                                         | Página 🔻 🌍 Ferramentas 👻 🔞 🛪 🦓 |
| Receita Federal<br>Centro Virtugi    | Data de expiração do código de acesso:                           | 22/03/2013                                                                                            | @-COD                          |
| de Atendimento                       | >Página Inicial >Serviços Disponíveis                            |                                                                                                    |                                |
| Confissão dos Dem                    | ais Débitos da RFB (não Previder                                 | nciários)                                                                                             |                                |
|                                      |                                                                  |                                                                                                    |                                |
| Dados do contribuinte                |                                                                  |                                                                                                    |                                |
| _PF:<br>Nome:                        |                                                                  |                                                                                                    |                                |
| Este aplicativo permite co           | nfessar os demais débitos administrados pe                       | la RFB não sujeitos à entrega de declaração específ                                                   | ica.                           |
| Selecione a operacâ                  | io a ser realizada:                                              |                                                                                                    |                                |
| O Confessor déhi                     | itoe                                                             |                                                                                                    |                                |
| <ul> <li>Evoluir débitor</li> </ul>  |                                                                  |                                                                                                    |                                |
|                                      |                                                                  |                                                                                                    |                                |
| tenção:<br>xistindo qualquer erro na | informação de débito confessado, efetue a op                     | peração "Excluir débitos" e, se for o caso, a confissão o                                             | le um novo                     |
| lébito com os dados corret           | os.                                                              |                                                                                                    |                                |
|                                      | Continuar                                                        | Retornar                                                                                              |                                |
|                                      | ,                                                                |                                                                                                    |                                |
|                                      |                                                                  |                                                                                                    |                                |
|                                      |                                                                  |                                                                                                    |                                |
|                                      |                                                                  |                                                                                                    |                                |
|                                      |                                                                  |                                                                                                    |                                |
|                                      |                                                                  |                                                                                                    |                                |
|                                      |                                                                  |                                                                                                    |                                |
|                                      |                                                                  |                                                                                                    |                                |
|                                      | A Receita Pederal agradece sua visita. Para mai<br>Melhor visual | is informações sobre política de privacidade e uso, <u>clíque aquí,</u><br>lizado em 1024x768 pixels. |                                |
|                                      |                                                                  |                                                                                                    |                                |

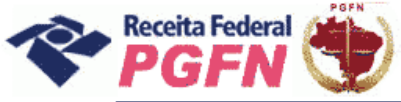

Passo a passo de consolidação da modalidade de Parcelamento de Débitos de Pessoa Física optante da Lei 11.941/2009 e da MP n0 449/2008

**PASSO 05.2.1 - "Excluir Débitos":** Serão apresentados os débitos incluídos pelo próprio contribuinte. Selecionar aquele a ser excluído e clicar em "Excluir Débito".

Se for o caso, efetuar a confissão de um novo débito, informando os dados corretos, na funcionalidade "Confessar Débitos".

| -                                                       | fazenda                                                    |                                                                                                   |                                                                                                    |                                                                                                    |                                                          |                                                               | ERASI                 |
|---------------------------------------------------------|------------------------------------------------------------|---------------------------------------------------------------------------------------------------|----------------------------------------------------------------------------------------------------|----------------------------------------------------------------------------------------------------|----------------------------------------------------------|---------------------------------------------------------------|-----------------------|
| 9-G                                                     | AC                                                         | Titular do código:                                                                                |                                                                                                    |                                                                                                    |                                                          |                                                               | Sair<br>Segu          |
| Rece                                                    | ita Federal<br>Virtural                                    | Data                                                                                              | de expiração do código de acesso                                                                                                    | : 22/03/2013                                                                                                    |                                                          |                                                               | @-                    |
| Atend                                                   | imento                                                     | >Página Inicial                                                                                   | >Serviços Disponíveis                                                                                                    |                                                                                                    |                                                          |                                                               |                       |
| s do cor                                                | tribuinte                                                  |                                                                                                   |                                                                                                    |                                                                                                    |                                                          |                                                               |                       |
|                                                         |                                                            |                                                                                                   |                                                                                                    |                                                                                                    |                                                          |                                                               |                       |
|                                                         |                                                            |                                                                                                   |                                                                                                    |                                                                                                    |                                                          |                                                               |                       |
|                                                         |                                                            |                                                                                                   | Excluir                                                                                                    | débitos                                                                                                    |                                                          |                                                               |                       |
| plicativ                                                | /o permite e                                               | excluir débitos não                                                                               | sujeitos à entrega de dec                                                                                                    | laração especifica confess                                                                                                    | ados para inclus                                         | ão nas opções da                                              | Lei nº                |
| 1, de 2                                                 | 009.                                                       |                                                                                                   |                                                                                                    |                                                                                                    |                                                          |                                                               |                       |
| Assina                                                  | le os débito                                               | s a serem excluído                                                                                | 5:                                                                                                    |                                                                                                    |                                                          |                                                               |                       |
|                                                         | Tributo                                                    | Código da Receita                                                                                 | Período de Apuração                                                                                                    | Valor do Débito                                                                                                    |                                                          |                                                               |                       |
|                                                         | IRRF                                                       | 0422-01                                                                                           | 3 de Abril de 2007                                                                                                    | 1.000,00                                                                                                    | _                                                        |                                                               |                       |
|                                                         |                                                            | 3                                                                                                 |                                                                                                    |                                                                                                    |                                                          |                                                               |                       |
|                                                         |                                                            |                                                                                                   |                                                                                                    |                                                                                                    |                                                          |                                                               |                       |
|                                                         |                                                            |                                                                                                   |                                                                                                    |                                                                                                    |                                                          |                                                               |                       |
|                                                         |                                                            |                                                                                                   |                                                                                                    |                                                                                                    |                                                          |                                                               |                       |
|                                                         |                                                            |                                                                                                   |                                                                                                    |                                                                                                    |                                                          |                                                               |                       |
|                                                         |                                                            |                                                                                                   |                                                                                                    |                                                                                                    |                                                          |                                                               |                       |
|                                                         |                                                            |                                                                                                   |                                                                                                    |                                                                                                    |                                                          |                                                               |                       |
|                                                         |                                                            |                                                                                                   |                                                                                                    |                                                                                                    |                                                          |                                                               |                       |
|                                                         |                                                            |                                                                                                   |                                                                                                    |                                                                                                    |                                                          |                                                               |                       |
| 15                                                      | 2 14 4                                                     | Página 1 de 1                                                                                     | Exibindo 1 a 1 de                                                                                                    | 1 registros                                                                                                    |                                                          |                                                               |                       |
| 15                                                      | 1 14 4                                                     | Pàgina 1 de 1                                                                                     | Exbindo 1 a 1 de                                                                                                    | 1 registros                                                                                                    |                                                          |                                                               |                       |
| 15<br>ATENÇ                                             | ۸O:                                                        | Pàgina 1 de 1                                                                                     | Exbindo 1 a 1 de                                                                                                    | 1 registros                                                                                                    |                                                          |                                                               |                       |
| 15<br>ATENÇ                                             | AO:                                                        | Página 1 de 1                                                                                     | Exibindo 1 a 1 de<br>s é realizada mediante a<br>"Erealizada mediante a                                                                          | 1 registros<br>exclusão do débito incorret                                                                                                    | amente informad                                          | lo; para isso selec                                           | ione o(s)             |
| 15<br>ATENÇ<br>1) A re<br>débito(<br>correto            | AO:<br>tificação da<br>s) desejado<br>s.                   | Página 1 de 1<br>confissão de débito<br>(s) e clique abaixo                                       | Exibindo 1 a 1 de<br>Exibindo 1 a 1 de<br>es é realizada mediante a<br>em "Excluir Débito(s)". Se                                                | 1 registros<br>exclusão do débito incorret<br>for o caso, efetue a confiss                                                                                        | amente informad<br>ão de um novo d                       | lo; para isso selec<br>ébito informando o                     | ione o(s)<br>os dados |
| 15<br>ATENÇ<br>1) A re<br>débito(<br>correto<br>2) Ao d | AO:<br>tificação da<br>s) desejado<br>s.<br>licar abaixo ( | Página 1 de 1<br>confissão de débito<br>(s) e clique abaixo<br>em "Retornar" será                 | Exibindo 1 a 1 de<br>es é realizada mediante a<br>em "Excluir Débito(s)". Se<br>apagada a seleção de déb                                         | 1 registros<br>exclusão do débito incorret<br>for o caso, efetue a confiss<br>itos e a exclusão de débito:                                                        | amente informac<br>ão de um novo d<br>s não será realiza | lo; para isso selec<br>ébito informando a<br>ada.             | ione o(s)<br>os dados |
| 15<br>ATENÇ<br>1) A re<br>débito(<br>correto<br>2) Ao d | ÄO:<br>tificação da<br>s) desejado<br>s.<br>licar abaixo o | Página 1 de 1<br>confissão de débito<br>(s) e clique abaixo<br>em "Retornar" será                 | Exbindo 1 a 1 de<br>s é realizada mediante a<br>em "Excluir Débito(s)". Se<br>apagada a seleção de déb<br>Excluir Débito(s)                      | 1 registros<br>exclusão do débito incorret<br>for o caso, efetue a confiss<br>itos e a exclusão de débito;                                                        | amente informad<br>ão de um novo d<br>s não será realiza | lo; para isso selec<br>ébito informando o<br>ada.             | ione o(s)<br>os dados |
| 15<br>ATENC<br>1) A re<br>débito(<br>correto<br>2) Ao d | ÃO:<br>tificação da<br>s) desejado<br>s.<br>licar abaixo d | Página 1 de 1<br>confissão de débito<br>(s) e clique abaixo<br>em "Retornar" será<br>A Receita Fe | Exbindo 1 a 1 de<br>s é realizada mediante a<br>em "Excluir Débito(s)". Se<br>apagada a seleção de déb<br>Excluir Débito(s)<br>Excluir Débito(s) | 1 registros<br>exclusão do débito incorret<br>for o caso, efetue a confiss<br>itos e a exclusão de débitos<br>Retomar Sair<br>as informações sobre política de pr | amente informad<br>ão de um novo d<br>o não será realiza | lo; para isso selec<br>ébito informando d<br>ada.<br>20 agui, | ione o(s)<br>os dados |

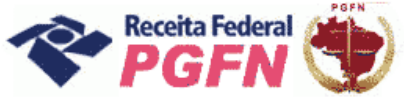

Passo a passo de consolidação da modalidade de Parcelamento de Débitos de Pessoa Física optante da Lei 11.941/2009 e da MP n0 449/2008

PASSO 06 – "Prestar Informações Necessárias à Consolidação do Parcelamento / Pagamento à vista - Nesta página o optante tem duas possibilidades:

- a) Simular Consolidação Apenas possibilita simular a consolidação, ou seja, apresenta os mesmos passos da opção "Efetivar Consolidação" apresentados a seguir, no entanto não permite gravar os dados, apenas imprimir o resultado da simulação.
- b) Efetivar Consolidação possibilita efetivar a consolidação.

#### ATENÇÃO!

Após efetivada, a consolidação não poderá mais ser alterada.

| Fazenda<br>Ministério da Fazenda     |                                  |                                                                      |                                      |                       |
|--------------------------------------|----------------------------------|----------------------------------------------------------------------|--------------------------------------|-----------------------|
| R O-CAC                              | Titular do código:               |                                                                      |                                      | Sair com<br>Segurança |
| Receita Federal                      | Data d                           | e expiração do código de acesso: 22/03/2013                          |                                      | @-COD                 |
| de Atendimento                       | >Página Inicial                  | >Serviços Disponíveis                                                |                                      |                       |
| Prestação de I                       | nformações Neces                 | sárias à Consolidação                                                |                                      |                       |
| Dados do Contribuin<br>CPF:<br>Nome: | te                               |                                                                      |                                      |                       |
| Simular Co<br>Efetivar Co            | nsolidação Apenas<br>Insolidação |                                                                      |                                      |                       |
|                                      |                                  | Retornar                                                             |                                      |                       |
|                                      |                                  |                                                                      |                                      |                       |
|                                      |                                  |                                                                      |                                      |                       |
|                                      |                                  |                                                                      |                                      |                       |
|                                      |                                  |                                                                      |                                      |                       |
|                                      |                                  |                                                                      |                                      |                       |
|                                      | A Receita Fede                   | ral agradece sua visita. Para mais informações sobre política de pri | ivacidade e uso, <u>clique aqui.</u> |                       |
|                                      |                                  | Melhor visualizado em 1024x768 pixels.                               |                                      | ×                     |
| Concluído                            |                                  |                                                                      | 🕘 Internet                           | 🔍 100% 🔹 🔐            |

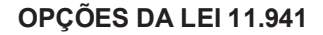

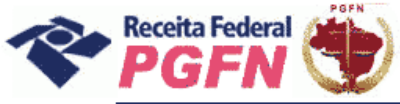

**PASSO 06.1 – Efetivar Consolidação -** Ao clicar no link "Efetivar consolidação" será apresentada a tela abaixo. Clicar em continuar e seguir os passos adiante discriminados.

| Receito Foderal<br>Centro Virtual<br>de Atendimento<br>Prestação de Inf | Data de exp<br>>Página Inicial >S | viração do código de acesso: 22/03/2013<br>Serviços Disponíveis                                                                                                    | @-COD                                                                                                    |
|-------------------------------------------------------------------------|-----------------------------------|----------------------------------------------------------------------------------------------------|----------------------------------------------------------------------------------------------------|
| de Atendimento<br>Prestação de Inf<br>ados do Contribuinte              | >Página Inicial >!                | Serviços Disponíveis                                                                                                    | And the second second sec |
| Prestação de Inf                                                        | auma sãos Nossas                  |                                                                                                    |                                                                                                    |
| ados do Contribuinte                                                    | ormacoes Necessa                  | rias à Consolidação                                                                                                    |                                                                                                    |
| Simular Cons<br>Efetivar Cons                                           | olidação Apenas<br>olidação       | Opções da Lei 11.941, de 2009 ★<br>Antes de concluir uma<br>consolidação, verifique a exatidão dos<br>débitos e, se necessário, procure a<br>unidade do órgão que administra o<br>débito para eventuais<br>esclarecimentos. Pretende continuar? |                                                                                                    |
|                                                                         | A Receita Federal a               | Continuar Voltar                                                                                                    |                                                                                                    |

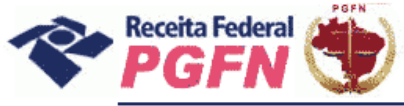

Passo a passo de consolidação da modalidade de Parcelamento de Débitos de Pessoa Física optante da Lei 11.941/2009 e da MP n0 449/2008

**PASSO 06.1.1– Selecionar Modalidade de Parcelamento –** Clicar na modalidade de parcelamento para prestar informações necessárias à consolidação.

#### ATENÇÃO!

**1.** A consolidação é feita por modalidade, não por débito. Todos os débitos que se pretende consolidar por modalidade devem ser marcados. Aqueles que não forem selecionados não serão considerados na consolidação.

| Fazenda<br>Ministério da Fazenda       |                                                              |                                                                                                    |                                           | BRASSIL               |
|----------------------------------------|--------------------------------------------------------------|----------------------------------------------------------------------------------------------------|-------------------------------------------|-----------------------|
| ኛ @-CAC                                | Titular do código:                                           |                                                                                                    |                                           | Sair com<br>Segurança |
| Receita Federal                        | Data de expiração do cód                                     | ligo de acesso: 22/03/2013                                                                                     |                                           | @-COD                 |
| de Atendimento                         | >Página Inicial >Serviços Dis                                | poníveis                                                                                                    |                                           |                       |
| Prestação de Inf                       | formações Necessárias à Co                                   | onsolidação                                                                                                    |                                           |                       |
| Dados do Contribuinte<br>CPF:<br>Nome: |                                                              |                                                                                                    |                                           |                       |
|                                        |                                                              | Parcelamento                                                                                                   |                                           |                       |
| DÉBITOS ADMINISTR                      | ADOS PELA PGFN                                               |                                                                                                    |                                           |                       |
| Dívidas <mark>N</mark> ão Par          | celadas Anteriormente                                        |                                                                                                    |                                           |                       |
| Previdenciário<br>Demais Débit         | os (aguardando consolidação)<br>os (aguardando consolidação) |                                                                                                    |                                           |                       |
| Saldo Remanes                          | cente de Refis, Paes, <mark>Paex e Parcelan</mark>           | nentos Ordinários                                                                                              |                                           |                       |
| Previdenciário<br>Demais Débit         | os (aguardando consolidação)<br>os (aguardando consolidação) |                                                                                                    |                                           | Ξ.                    |
| DÉBITOS ADMINISTR                      | ADOS PELA RFB                                                |                                                                                                    |                                           |                       |
| Dívidas Não Par                        | celadas Anteriormente                                        |                                                                                                    |                                           |                       |
| Previdenciário<br>Demais Débit         | os (aguardando consolidação)<br>os (aguardando consolidação) |                                                                                                    |                                           |                       |
| Saldo Remanes                          | cente de Refis, Paes, Paex e Parcelan                        | nentos Ordinários                                                                                              |                                           |                       |
| Previdenciário<br>Demais Débit         | os (aguardando consolidação)<br>os (aguardando consolidação) |                                                                                                    |                                           |                       |
|                                        |                                                              | Retornar                                                                                                    |                                           |                       |
|                                        | A Receita Federal agradece sua v                             | visita. Para mais informações sobre política<br>Melhor visualizado em 1024x768 pixels.                         | de privacidade e uso, <u>clique aqui.</u> |                       |
|                                        |                                                              | and a second second second second second second second second second second second second second second second |                                           |                       |

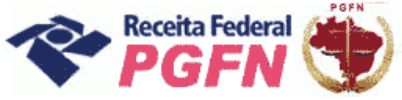

Passo a passo de consolidação da modalidade de Parcelamento de Débitos de Pessoa Física optante da Lei 11.941/2009 e da MP n0 449/2008

**PASSO 06.1.2 – Selecionar Débitos** – Serão apresentados os débitos parceláveis passíveis de consolidação, inclusive os de Imposto de Renda Retido na Fonte – IRRF, incluídos por meio do link "Confissão de débitos não previdenciários (IN RFB nº1049/2010)" e os com exigibilidade suspensa. Selecionar apenas os débitos que deseja parcelar. Clicar em "Continuar".

#### ATENÇÃO!

**1.** Para débitos selecionados que estejam com exigibilidade suspensa por medida judicial, por impugnação ou recurso administrativo será apresentada a mensagem "A inclusão de débitos que esteja com exigibilidade suspensa por medida judicial, impugnação ou recurso administrativo implicará confissão irretratável da dívida e a renúncia ao direito de discussão na esfera administrativa ou judicial.

**2.** O contribuinte deverá efetuar a desistência na forma prevista no art.13 da Portaria Conjunta PGFN/RFB nº 6, de 2009, até o último dia útil do mês subsequente à ciência do deferimento da respectiva modalidade de parcelamento com utilização de PF/BCN (art.13 da Portaria Conjunta PGFN/RFB n.2, de 2001).

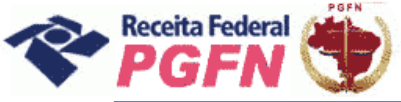

**Exemplo 01** – Tela de Débitos Administrados pela PGFN – Dívidas Não Parceladas Anteriormente – Demais Débitos

|                    | Receita Feder                                    | al                                           | Data de expiração do co                     | ódiao de acesso             | 22/03/2013                       |                                 |                                        |                                                          | @.                          |
|--------------------|--------------------------------------------------|----------------------------------------------|---------------------------------------------|-----------------------------|----------------------------------|---------------------------------|----------------------------------------|----------------------------------------------------------|-----------------------------|
|                    | Centro Virtuo                                    |                                              | Inicial Services D                          | isponívols                  | . 22/03/2013                     |                                 |                                        |                                                          | C A                         |
|                    |                                                  | - Pagina                                     | uncial > Serviços O                         | aponivera                   |                                  |                                 |                                        |                                                          |                             |
| Pr                 | estação de                                       | Informações                                  | Necessárias à (                             | Consolida                   | ção                              |                                 |                                        |                                                          |                             |
| Dad<br>CPF<br>Nor  | los do Contribui<br>::<br>ne:                    | inte<br>Parce                                | lamento de Dívidas M                        | Não Parcelao<br>Data da Cor | las Anteriorn<br>Isolidação:     | nente - Art. 1                  | ° - Demais Débito                      | os - PGFN                                                |                             |
| СРР                | Código de Receita                                | Número de Inscrição                          | Processo                                    | Valor Principal             | Valor de Multa                   | Valor dos Juros                 | Valor Encargo Legal                    | Valor Consolidado sem Reduções<br>R\$                    | Situação do De              |
|                    | 3543                                             | 15974-11                                     | 15.601/2007-91                              | 555,60                      | 111,12                           | 515,15                          | 118,18                                 | 1.300.05                                                 | Em Cobrança                 |
| Obs<br>• Pa<br>des | servação:<br>ara débitos que<br>istência na form | estejam com exigibi<br>a prevista no art. 1: | lidade suspensa por<br>3 da Portaria Conjun | medida judi<br>ta PGFN/RFE  | icial, por impi<br>8 nº 6, de 20 | ugnação ou r<br>09, até o últir | ecurso administra<br>mo dia útil do mê | ativo, o contribuinte dever<br>s subsequente à ciência d | á efetuar a<br>o deferiment |

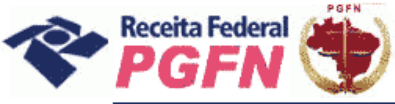

1

#### Passo a passo de consolidação da modalidade de Parcelamento de Débitos de Pessoa Física optante da Lei 11.941/2009 e da MP n0 449/2008

**Exemplo 02** – Tela de Débitos Administrados pela PGFN – Saldo Remanescente dos Programas Refis, Paes, Paex e Parcelamentos Ordinários

|     | staçau    | de infor                  | mações                              | Necessana                              | is a cons                 | solidaçad                              | J                              |                                          |                                                               |                                                                  |                                    |
|-----|-----------|---------------------------|-------------------------------------|----------------------------------------|---------------------------|----------------------------------------|--------------------------------|------------------------------------------|---------------------------------------------------------------|------------------------------------------------------------------|------------------------------------|
| PF: | e:        | ribuinte                  |                                     |                                        |                           |                                        |                                |                                          |                                                               |                                                                  |                                    |
|     | Parcelam  | ento de Salo              | do Remane                           | scente dos Pro                         | gramas Refi<br>Data d     | s, Paes, Pa<br>a Consolid              | ex e Parcela<br>ação:          | mentos Ordinári                          | os - Art. 3º - Débit                                          | os Previdenciários                                               | - PGFN                             |
| PF: | Debcad    | Valor<br>Principal<br>R\$ | Valor de<br>Multa<br>Isolada<br>R\$ | Valor de Multa<br>(Ofício/Mora)<br>R\$ | Valor dos<br>Juros<br>R\$ | Valor dos<br>Encargos<br>Legais<br>R\$ | Valor dos<br>Honorários<br>R\$ | Valor Consolidado<br>sem Reduções<br>R\$ | Parcelamento<br>Anterior para fins de<br>Redução <sup>4</sup> | Parcelamento para<br>Cálculo da Prestação<br>Mínima <sup>2</sup> | Situação do<br>Débito              |
|     | 327919795 | 4.805,22                  | 0,00                                | 2.402,65                               | 9.258,23                  | 0,00                                   | 1.646,52                       | 18.112,62                                | Ordinário                                                     | Não há                                                           | Em Cobranca                        |
|     | 327920084 | 1.134,65                  | 0,00                                | 567,33                                 | 2.042.01                  | 0,00                                   | 374,38                         | 4.118,37                                 | Ordinário                                                     | Não há                                                           | Em Cobranca                        |
|     | 327920106 | 2.628,61                  | 0,00                                | 1.314,31                               | 4.758,44                  | 0,00                                   | 870,13                         | 9.571,49                                 | Ordinário                                                     | Não há                                                           | Suspenso por<br>Medida<br>Judicial |
|     | 327920122 | 520,59                    | 0,00                                | 260,29                                 | 930,07                    | 0.00                                   | 171.08                         | 1.882,03                                 | Ordinário                                                     | Não há                                                           | Em Cobranca                        |
|     | 327920130 | 235,25                    | 0,00                                | 117,62                                 | 470,18                    | 0,00                                   | 82,30                          | 905,35                                   | Ordinário                                                     | Não há                                                           | Em Cobranca                        |
|     | 327920149 | 600,89                    | 0,00                                | 300,45                                 | 1.159,96                  | 0,00                                   | 206,11                         | 2.267,41                                 | Ordinário                                                     | Não há                                                           | Em Cobranca                        |
|     | 327920157 | 370,98                    | 0,00                                | 212,07                                 | 875,61                    | 0.00                                   | 145,85                         | 1.604,51                                 | Ordinário                                                     | Ordinário                                                        | Em Cobranca                        |
|     | 327920165 | 223,08                    | 0,00                                | 133,85                                 | 592,57                    | 0,00                                   | 94,95                          | 1.044,45                                 | Ordinário                                                     | Não há                                                           | Suspenso por<br>Medida<br>Judicial |
|     | 350755906 | 3.103.53                  | 0.00                                | 1.446,61                               | 5.032.46                  | 0.00                                   | 958,16                         | 10.540.76                                | Ordinário                                                     | Não há                                                           | Em Cobranca                        |
|     | 350755981 | 4.969,11                  | 0,00                                | 2.325,57                               | 8.060,65                  | 0,00                                   | 1.535,37                       | 16.890,70                                | Ordinário                                                     | Não há                                                           | Em Cobranca                        |
|     | 350756244 | 3.437,21                  | 0,00                                | 1.760,62                               | 5.445,08                  | 0,00                                   | 1.064,14                       | 11.707,05                                | Ordinário                                                     | Não há                                                           | Em Cobranca                        |
|     | 601559630 | 385.554.81                | 0.00                                | 77.087,04                              | 613.484.71                | 0.00                                   | 107.612.11                     | 1.183.738,67                             | Ordinário                                                     | Não há                                                           | Em Cobranca                        |

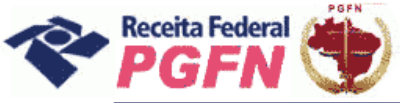

**Exemplo 03** – Tela de Débitos Administrados pela RFB – Dívidas Não Parceladas Anteriormente – Demais Débitos

| Ministéri                                                                            | <mark>nda</mark><br>io da Fazenda                                                                                |                                                              |                                                                   |                                                                         |                                                                                                    |                                                                                                    |                                                                                                    |                                                                                                    |                                                                                                    | ERESIL                                                                                |
|--------------------------------------------------------------------------------------|----------------------------------------------------------------------------------------------------|--------------------------------------------------------------|-------------------------------------------------------------------|-------------------------------------------------------------------------|----------------------------------------------------------------------------------------------------|----------------------------------------------------------------------------------------------------|----------------------------------------------------------------------------------------------------|----------------------------------------------------------------------------------------------------|----------------------------------------------------------------------------------------------------|---------------------------------------------------------------------------------------|
| × 0                                                                                  | CAC                                                                                                    | Titular d                                                    | o código                                                          | •                                                                       |                                                                                                    |                                                                                                    |                                                                                                    |                                                                                                    |                                                                                                    | Sair com<br>Segurança                                                                 |
| Con                                                                                  | Receita Federal                                                                                                  |                                                              | Da                                                                | ta de expiração                                                         | do código de aces                                                                                                    | so: 22/03/2013                                                                                                  |                                                                                                    |                                                                                                    |                                                                                                    | @-COD                                                                                 |
| de Ate                                                                               | endimento                                                                                                    | >Págir                                                       | ia Inicia                                                         | al >Serviç                                                              | os Disponíveis                                                                                                    |                                                                                                    |                                                                                                    |                                                                                                    |                                                                                                    |                                                                                       |
| Presta                                                                               | ação de Info                                                                                                    | ormações                                                     | s Nec                                                             | essárias                                                                | à Consolid                                                                                                    | ação                                                                                                    |                                                                                                    |                                                                                                    |                                                                                                    |                                                                                       |
| ados do<br>PF:<br>ome:                                                               | o Contribuinte                                                                                                   |                                                              |                                                                   |                                                                         |                                                                                                    |                                                                                                    |                                                                                                    |                                                                                                    |                                                                                                    |                                                                                       |
|                                                                                      |                                                                                                    | Pa                                                           | rcelam                                                            | ento de Dívi                                                            | das Não Parcel<br><b>Data da Co</b>                                                                                     | adas Anterior<br>onsolidação:                                                                                   | mente - Art. :                                                                                                    | lº - Demais De                                                                                      | ébitos - RFB                                                                                                    |                                                                                       |
| PF:<br>ébitos r                                                                      | não agrupados (                                                                                                  | em process                                                   | 0 0                                                               | Selecionar T                                                            | odos 🔿 Desn                                                                                                    | narcar Todos                                                                                                    |                                                                                                    |                                                                                                    |                                                                                                    |                                                                                       |
| Selecione                                                                            | Código de Receita                                                                                                | PA                                                           | Moeda                                                             | Vencimento                                                              | Saldo Originário                                                                                                    | Valor Principal<br>R\$                                                                                          | Valor de Multa<br>R\$                                                                                                    | Valor dos Juros<br>R\$                                                                              | Valor Consolidado sem Reduções<br>R\$                                                                                                    | Situação do Débito                                                                    |
|                                                                                      | 0011                                                                                                    | Lawrence and                                                 |                                                                   |                                                                         | 276.72                                                                                                    | 050.00                                                                                                    | E0.40                                                                                                    | COE 30                                                                                              | 000 15                                                                                                    | Em Cabanan                                                                            |
|                                                                                      | 02111                                                                                                    | 31/12/1991                                                   | OFIR                                                              | 14/05/1992                                                              | 2/0,/2                                                                                                    | 252,03                                                                                                    | 50,40                                                                                                    | 695,72                                                                                              | 5756/13<br>10.000.000                                                                                                    |                                                                                       |
| PF:<br>ébitos a                                                                      | agrupados em p                                                                                                   | 31/12/1991                                                   | UFIK                                                              | 14/05/1992                                                              | O Selec                                                                                                    | ionar Todos                                                                                                    | O Desmarca                                                                                                    | ar Todos                                                                                            | Voles Consolidado com Poducãos                                                                                                    |                                                                                       |
| PF:<br>ébitos a<br>elecione                                                          | agrupados em p<br>Código de Receita                                                                              | 91/12/1991<br>processo:<br>PA                                | Moeda                                                             | Vencimento                                                              | O Selec                                                                                                    | ionar Todos<br>Valor Principal<br>R\$                                                                           | O Desmarca<br>Valor de Multa<br>R\$                                                                                                    | ar Todos<br>Valor dos Juros<br>R\$                                                                  | Valor Consolidado sem Reduções<br>R\$                                                                                                    | Situação do Débito                                                                    |
| PF:<br>ébitos a<br>elecione                                                          | agrupados em p<br>Código de Receita<br>2904                                                                      | PR<br>01/01/2006                                             | Moeda<br>REAL                                                     | Vencimento 30/04/2007                                                   | <ul> <li>Selec</li> <li>Saldo Originário</li> <li>541.566,93</li> </ul>                                                 | ionar Todos<br>Valor Principal<br>R\$<br>541.566,93                                                             | O Desmarca<br>Valor de Multa<br>R\$<br>406.175,19                                                                                                    | ar Todos<br>Valor dos Juros<br>R\$<br>152.938,50                                                    | Valor Consolidado sem Reduções<br>R\$<br>1.100.680,62                                                                                                    | Situação do Débito<br>Em Cobrança                                                     |
| Débitos a<br>Selecione<br>Deservaç<br>Para dé<br>lesistênc<br>la respec<br>ortaria C | código de Receita<br>2904<br>ção:<br>bitos que estej:<br>cia na forma pre<br>ctiva modalidade<br>Conjunta PGFN/f | am com exig<br>vista no art.<br>e de parcela<br>RFB nº 2, de | Moeda<br>REAL<br>ibilidad<br>13 da<br>mento<br>2011)              | Vencimento<br>30/04/2007<br>de suspensa<br>Portaria Con<br>ou da conclu | Select Saldo Originário 541.566,93 por medida juu njunta PGFN/RF usão da consol Continu                                 | ionar Todos<br>Valor Principal<br>R\$<br>541.566.93<br>dicial, por imp<br>B nº 6, de 20<br>idação da mo         | O Desmarca     Valor de Multa     R     406.175.19     ugnação ou r     109, até o últin     dalidade de p     Retornar                                    | er Todos<br>Valor dos Juros<br>R\$<br>152.938,50<br>ecurso admini<br>no dia útil do<br>agamento à v | Valor Consolidado sem Reduções<br>R\$<br>1.100.680,62<br>strativo, o contribuinte devei<br>mês subsequente à ciência c<br>ista com a utilização de PF/B                          | Situação do Débito<br>Em Cobrança<br>rá efetuar a<br>lo deferimento<br>CN (art. 13 da |
| CPF:<br>Débitos a<br>Selecione<br>Desistênce<br>Para dé<br>lesistênce<br>ortaria C   | código de Receita<br>2904<br>ção:<br>bitos que estej;<br>cia na forma pre<br>ctiva modalidade<br>Conjunta PGFN/f | an com exig<br>vista no art.<br>e de parcela<br>RFB nº 2, de | Moeda<br>REAL<br>ibilidad<br>13 da<br>mento<br>2011)<br>Receita F | Vencimento<br>30/04/2007<br>de suspensa<br>Portaria Cor<br>ou da conclu | Select Saldo Originário 541.566,93 por medida juu njunta PGFN/RF usão da consol Continu ce sua visita. Para n Melhor vi | ionar Todos<br>Valor Principal<br>R\$<br>541,566,93<br>dicial, por imp<br>FB nº 6, de 20<br>idação da mo<br>Jar | O Desmarca     Valor de Multa     R     406,175,19     ugnação ou r     09, até o últir     dalidade de p     Retornar     sobre política de 4x768 pixels. | ecurso admini<br>no dia útil do i<br>agamento à v                                                   | Valor Consolidado sem Reduções<br>R\$<br>1.100.680,62<br>strativo, o contribuinte deve<br>mês subsequente à ciência c<br>ista com a utilização de PF/B<br>o, <u>clique aqui.</u> | Situação do Débito<br>Em Cobrança<br>rá efetuar a<br>lo deferimento<br>CN (art. 13 da |

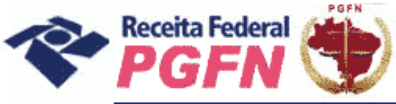

**Exemplo 04** – Tela de Débitos Administrados pela RFB – Saldo Remanescente dos Programas Refis, Paes, Paex e Parcelamentos Ordinários

| de Ate         | endime               | nto         | >Pág   | jina Inicial | >Serviços           | 5 Disponíve               | īs                       | and the same starts       |                                          |                                               |                                                     |                       |
|----------------|----------------------|-------------|--------|--------------|---------------------|---------------------------|--------------------------|---------------------------|------------------------------------------|-----------------------------------------------|-----------------------------------------------------|-----------------------|
| D              |                      | - T. C.     | ~~     |              |                     | C                         | e                        | <u></u>                   |                                          |                                               |                                                     |                       |
| Presta         | açao d               | e Inform    | aço    | es Neces     | sarias a            | Conso                     | lidaça                   | 0                         |                                          |                                               |                                                     |                       |
| ados do<br>PF: | o Contrib            | ouinte      |        |              |                     |                           |                          |                           |                                          |                                               |                                                     |                       |
| iome:          |                      |             |        |              |                     |                           |                          |                           |                                          |                                               |                                                     |                       |
|                | Parcela              | amento de S | aldo F | lemanescer   | nte dos Pro         | ogramas R<br>Data da      | efis, Pae<br>Consolic    | es, Paex e<br>lacão:      | e Parcelamentos                          | Ordinários - Art. 3º                          | - Demais Débitos - RFE                              | 3                     |
| DF.            |                      |             |        |              |                     |                           |                          | 100-000                   |                                          |                                               |                                                     |                       |
| ébitos a       | agrupado             | os em proce | 2550:  |              |                     | O Se                      | elecionar                | Todos                     | O Desmarcar To                           | odos                                          |                                                     |                       |
| Selecione      | Código de<br>Receita | РА          | Moeda  | Vencimento   | Saldo<br>Originário | Valor<br>Principal<br>R\$ | Valor de<br>Multa<br>R\$ | Valor dos<br>Juros<br>R\$ | Valor Consolidado<br>sem Reduções<br>R\$ | Parcelamento Anterior<br>para fins de Redução | Parcelamento para Cálculo<br>da Prestação Mínima    | Situação do<br>Débito |
|                | 5300                 | 01/10/2000  | REAL   | 04/08/2004   | 35,60               | 0,00                      | 35,60                    | 23,84                     | 59,44                                    | PAES                                          | PAES                                                | Em<br>Cobrança        |
|                |                      |             |        |              |                     |                           |                          |                           |                                          |                                               |                                                     |                       |
| PF:            | arunadu              | or on proce |        |              |                     | 0 0                       | locionar                 | Todoc                     |                                          | dos                                           |                                                     |                       |
| Selecione      | Código de<br>Receita | РА          | Moeda  | Vencimento   | Saldo<br>Originário | Valor<br>Principal<br>R\$ | Valor de<br>Multa<br>R\$ | Valor dos<br>Juros<br>R\$ | Valor Consolidado<br>sem Reduções<br>R\$ | Parcelamento Anterior<br>para fins de Redução | Parcelamento para<br>Cálculo da Prestação<br>Mínima | Situação do<br>Débito |
|                | 0211                 | 01/12/2000  | REAL   | 30/04/2001   | 536,38              | 536,38                    | 107,27                   | 681,7                     | 3 1,325,38                               | PAES                                          | PAES                                                | Em<br>Cobrança        |
|                | 0211                 | 01/12/2001  | REAL   | 30/04/2002   | 1.380,00            | 1.380,00                  | 276,00                   | 1.519,7                   | 9 3.175,79                               | PAES                                          | PAES                                                | Em<br>Cobrança        |
|                |                      |             |        |              |                     |                           |                          |                           |                                          |                                               |                                                     |                       |

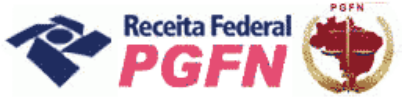

Passo a passo de consolidação da modalidade de Parcelamento de Débitos de Pessoa Física optante da Lei 11.941/2009 e da MP n0 449/2008

**PASSO 06.1.3 – Selecionar Faixa de Prestação Pretendida** – A página seguinte apresentará as faixas de prestação disponíveis para escolha do optante e as reduções correspondentes a cada faixa.

#### ATENÇÃO!\_

Quanto menor a faixa de prestações escolhida maior a redução recebida.

**Exemplo 01** – Tela de Débitos Administrados pela PGFN – Dívidas Não Parceladas Anteriormente

| ° 0                    | -CAC Titular<br>Respons            | do código:<br>ável Legal: |                                           |                                          |                 |                                         | Sair a<br>Segura |
|------------------------|------------------------------------|---------------------------|-------------------------------------------|------------------------------------------|-----------------|-----------------------------------------|------------------|
|                        | Receita Federal                    | Data de expiração d       | lo código de acesso: 22/03                | /2013                                    |                 |                                         | 0.0              |
| de A                   | tendimento >Pág                    | ina Inicial 🔷 >Serviço    | s Disponiveis                             | ······································   |                 |                                         |                  |
| Prest                  | ação de Informaçõe                 | s Necessárias a           | à Consolidação                            | estimate instantion and                  | 0.57.54         | n ng Artholo na 199<br>Galais gala a sa |                  |
| ados d<br>PF:<br>lome: | lo Contribuinte<br>Par             | celamento de Dividas      | Não Parceladas Ante<br>Data da Consolidaç | eriormente - Art. 1º - Demais Déb<br>ão: | itos - PGFN     |                                         |                  |
| Selecid                | one a Faixa de Prestação Pretendio | a Valor do Principal      | Valor da Multa Isolada                    | Valor das Nultas de Nora e de Ofício     | Valor dos Juros | Encargos                                | Totais           |
| Valores S              | iem Reduções                       | 8.556.884,36              |                                           | 1.711.376,46                             | 6.289.704.44    | 3.311.593,00                            | 19.869.558,26    |
| até                    | 30 prestações                      | 8.556.884.36              |                                           | 171.137.59                               | 3.773.822.60    | 200                                     | 12.501.844.55    |
| 🔿 de 3                 | 31 até 60 prestações               | 0.556.004.36              | -                                         | 342.275.23                               | 4.088.307.84    | G                                       | 12.987.467.43    |
| de 6                   | 51 até 120 prestações              | 8.556.884,36              |                                           | 513.412,88                               | 4.402.793.06    |                                         | 13.473.090,30    |
| () de 3                | 121 até 180 prestações             | 8.556.884,36              |                                           | 684.550,54                               | 4.717.278.30    |                                         | 13.958.713,20    |
|                        |                                    |                           | Prosseguir                                | Retornar                                 |                 |                                         |                  |
|                        |                                    |                           |                                           |                                          |                 |                                         |                  |

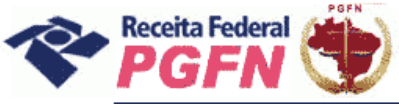

#### Passo a passo de consolidação da modalidade de Parcelamento de Débitos de Pessoa Física optante da Lei 11.941/2009 e da MP n0 449/2008

**Exemplo 02** – Tela de Débitos Administrados pela PGFN – Dívidas Parceladas Anteriormente (Refis, Paes, Paex e Parcelamento Ordinário)

| in the second                                   | 03                              |                                      |                                     |                                        | Anto State o Anto | to Robberg           |
|-------------------------------------------------|---------------------------------|--------------------------------------|-------------------------------------|----------------------------------------|-------------------|----------------------|
| Pe-CA                                           | C Titular do código:            |                                      |                                     |                                        |                   | Sair con<br>Segurano |
| Receita Fe                                      | deral Data de expi              | ração do código de acesso: :         | 22/03/2013                          |                                        |                   | @-col                |
| de Atendime                                     | nto >Página Inicial >Se         | erviços Disponíveis                  |                                     |                                        |                   |                      |
| Prestação d<br>pados do Contrik<br>PF:<br>Iome: | le Informações Necessàr         | ias à Consolidaç                     | āo                                  |                                        |                   |                      |
| Parcelam                                        | nento de Saldo Remanescente dos | Programas Refis, Pae<br>Data da Cons | s, Paex e Parcelamento<br>olidação: | s Ordinários - Art. 3º - Débitos Previ | idenciários - PGF | N                    |
|                                                 | Discriminação                   | Valor do Principal                   | Valor da Multa Isolada              | Valor das Multas de Mora e de Ofício   | Valor dos Juros   | Totais               |
| /alores Sem Reduçõ                              | es                              | 326,15                               |                                     | 32,62                                  | 349,61            | 708,38               |
| ۲                                               | Vr com Reduções p/ Parcelamento | 326,15                               |                                     | 9,78                                   | 244.72            | 580,65               |
|                                                 |                                 |                                      |                                     |                                        |                   |                      |
| ∃ Detalhamento<br>Provenientes PAES             |                                 | 326.15<br>Prosse                     | guir Retornar                       | 9.78                                   | 244,72            | 580,65               |
| □ Detalhamento<br>Provenientes PAES             |                                 | 326.15<br>Prosse                     | guir Ratomar                        | 9.78                                   | 244,72            | 580,65               |

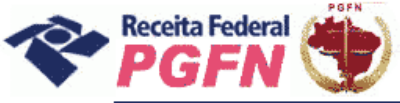

# **Exemplo 03** – Tela de Débitos Administrados pela RFB – Dívidas Não Parceladas Anteriormente

|                                     |                    |                           |                                                     |                                                                       | ***             | etado o esta sen hosaeza |
|-------------------------------------|--------------------|---------------------------|-----------------------------------------------------|-----------------------------------------------------------------------|-----------------|--------------------------|
| e-CAC                               | Titular do código: |                           |                                                     |                                                                       |                 | Sair com<br>Seguranç     |
| Receita Federal                     | Data d             | le expiração do código    | de acesso: 22/03/2013                               |                                                                       |                 | @-co                     |
| de Atendimento                      | >Página Inicial    | >Serviços Dispor          | niveis                                              |                                                                       |                 |                          |
| restação de Inform                  | nações Nece        | ssárias à Con             | solidação                                           |                                                                       |                 |                          |
| ados do Contribuinte<br>PF:<br>ome: | Parcelamen         | to de Dívidas Não<br>Data | Parceladas Anteriormen<br>a <b>da Consolidação:</b> | te - Art. 1º - Demais Débitos - RFB                                   |                 |                          |
| Selecione a Faixa de Prestação      | o Pretendida       | Valor do Principal        | Valor da Multa Isolada                              | Valor das Multas de Mora e de Ofício                                  | Valor dos Juros | Totais                   |
| /alores Sem Reduções                |                    | 541.818,96                | 14 (Le                                              | 406.225,59                                                            | 153.634,22      | 1.101.678,77             |
| 🔘 até 30 prestações                 |                    | 541.818,96                | -                                                   | 40.622,55                                                             | 92.180,53       | 674.622,04               |
| 🔘 de 31 até 60 prestações           |                    | 541.818,96                | 12                                                  | 81.245,11                                                             | 99.862,23       | 722.926,30               |
| O de 61 até 120 prestações          |                    | 541.818,96                | -                                                   | 121.867,67                                                            | 107.543,95      | 771.230,58               |
|                                     |                    | 541.818,96                | 5                                                   | 162.490,23                                                            | 115.225,66      | 819.534,85               |
| O de 121 até 180 prestações         | 59                 |                           |                                                     | 25                                                                    |                 |                          |
| 🔘 de 121 até 180 prestações         |                    |                           | Prosseguir Retorr                                   | ar                                                                    |                 |                          |
| O de 121 até 180 prestações         | A Receita Fed      | eral agradece sua visit   | Prosseguir Retorr<br>Retorr                         | ar<br>s política de privacidade e uso, <u>clíque aqui.</u><br>pixels. |                 |                          |

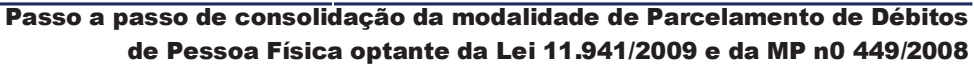

**Exemplo 04** – Tela de Débitos Administrados pela RFB – Dívidas Parceladas Anteriormente (Refis, Paes, Paex e Parcelamento Ordinário)

| Ministério da Fazenda                            |                                 |                                                                                        |                                                                                  |                                                    | ER/2             | SIL                   |
|--------------------------------------------------|---------------------------------|----------------------------------------------------------------------------------------|----------------------------------------------------------------------------------|----------------------------------------------------|------------------|-----------------------|
| PO-CA                                            | Titular do código:              |                                                                                        |                                                                                  |                                                    | [                | Sair com<br>Segurança |
| Receita Fed                                      | Data de expi                    | ração do código de acesso:                                                             | 22/03/2013                                                                       |                                                    |                  | @ cot                 |
| de Atendimen                                     | JOI<br>110 >Página Inicial >S   | erviços Disponíveis                                                                    |                                                                                  |                                                    |                  | <b>Subtrate</b>       |
| Prestação de<br>pados do Contrib<br>PF:<br>Iome: | e Informações Necessár<br>uinte | ias à Consolidaç                                                                       | ăo                                                                               |                                                    |                  |                       |
| Parcelame                                        | ento de Saldo Remanescente dos  | Programas Refis, Pae<br>Data da Cons                                                   | s, Paex e Parcelamento<br>olidação:                                              | s Ordinários - Art. 3º - Débitos Previ             | denciários - RFB |                       |
|                                                  | Discriminação                   | Valor do Principal                                                                     | Valor da Multa Isolada                                                           | Valor das Multas de Mora e de Ofício               | Valor dos Juros  | Totais                |
| /alores Sem Reduçõe                              | S                               | 326,15                                                                                 |                                                                                  | 32,62                                              | 349,61           | 708,38                |
| - Date Barrier                                   | or com Reduções p. Parcelamento | 320,10                                                                                 | 1                                                                                | 21/0                                               | 244.72           | 500,05                |
| _ Decamamento                                    |                                 |                                                                                        |                                                                                  |                                                    |                  |                       |
| Provenientes PAES                                |                                 | 326.15<br>Prosse                                                                       | guir Retornar                                                                    | 9,78                                               | 244,72           | 580.65                |
| Provenientes PAES                                |                                 | 326.15<br>Prosse                                                                       | guir Retornar                                                                    | 9.78                                               | 244.72           | 580.65                |
| Provenientes PAES                                | A Receits Federal ag            | 326.15<br>Prosse<br>Prosse<br>Prosse<br>Prosse<br>Prosse<br>Prosse<br>Prosse<br>Prosse | guir Retornar<br>guir Informações sobre política d<br>lizado em 1024x768 pixels. | 9.78<br>Ie privacidade e uso: <u>clique aqui</u> , | 244.72           | 580,65                |

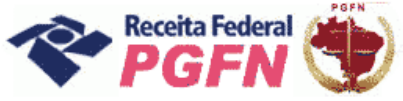

Passo a passo de consolidação da modalidade de Parcelamento de Débitos de Pessoa Física optante da Lei 11.941/2009 e da MP n0 449/2008

**PASSO 06.1.4 – Informar número de prestações pretendidas** – O optante deve informar a quantidade de parcelas pretendidas, dentro da faixa de prestações pré-selecionada e clicar em calcular. Em seguida serão apresentados quadros demonstrativos dos valores indicando o número de prestações remanescentes, ou seja, o resultado do número de Parcelas Pretendidas, deduzindo o número de Antecipações Pagas.

#### ATENÇÃO!

Para alterar a faixa de prestação pretendida, clicar em "Retornar".

| De Archiellimetrio         >Pågina Inicial         >Serviços Disponíveis           até 30 prestações         541.818.96         -         40.622.55         92.180.53           de 31 até 60 prestações         541.818.96         -         81.245.11         99.862.23           de 61 até 120 prestações         541.818.96         -         121.867.67         107.543.95           de 121 até 180 prestações         541.818.96         -         162.490.23         115.225.66 | 674.622,04<br>722.926,30<br>771.230,58<br>819.534,85 | 92.180,53<br>99.862.23<br>107.543,95<br>115.225,66 | 40.622,55<br>81.245,11<br>121.867,67<br>162,490,23 | -<br>-<br>-<br>- | 8,96<br>8,96<br>8,96<br>8,96 | IGITIO >Pagina Inicial >Serviços Di<br>stações 541.818,3<br>60 prestações 541.818,3<br>120 prestações 541.818,3 | até 30 prestações<br>de 31 até 60 prestações<br>de 61 até 120 prestações |
|----------------------------------------------------------------------------------------------------|------------------------------------------------------|----------------------------------------------------|----------------------------------------------------|------------------|------------------------------|----------------------------------------------------------------------------------------------------|--------------------------------------------------------------------------|
| até 30 prestações       541.818,96       -       40.622,55       92.180,53         de 31 até 60 prestações       541.818,96       -       81.245,11       99.862,23         de 61 até 120 prestações       541.818,96       -       121.867,67       107.543,95         de 121 até 180 prestações       541.818,96       -       162.490,23       115.225,66                                                                                                    | 674.622,04<br>722.926.30<br>771.230,58<br>819.534,85 | 92.180,53<br>99.862,23<br>107.543,95<br>115.225,66 | 40.622,55<br>81.245,11<br>121.867,67<br>162,490,23 | -                | 8,96<br>8,96<br>8,96<br>8,96 | stações 541.818,5<br>60 prestações 541.818,9<br>120 prestações 541.818,9                                        | até 30 prestações<br>de 31 até 60 prestações<br>de 61 até 120 prestações |
| de 31 até 60 prestações       541.818,96       -       81.245,11       99,862,23         de 61 até 120 prestações       541.818,96       -       121.867,67       107.543,95         de 121 até 180 prestações       541.818,96       -       162.490,23       115.225,66                                                                                                    | 722.926,30<br>771.230,58<br>819.534,85               | 99.862.23<br>107.543,95<br>115.225.66              | 81.245.11<br>121.867,67<br>162,490,23              | -                | 8,96<br>8,96<br>8,96         | 60 prestações 541.818,5<br>120 prestações 541.818,9                                                             | de 31 até 60 prestações                                                  |
| de 61 até 120 prestações       541.818,96       -       121.867,67       107.543,95         de 121 até 180 prestações       541.818,96       -       162.490.23       115.225.66         prime o Número de Parcelas Pretendido (entre 121 e 180) =>       180 meses       180 meses                                                                                                    | 771.230,58                                           | 107.543,95<br>115.225,66                           | 121.867,67<br>162,490,23                           | -                | 8,96                         | 120 prestações 541.818,9                                                                                        | de 61 até 120 prestações                                                 |
| e 121 até 180 prestações 541.818.96 - 162.490.23 115.225.66                                                                                                    | 819.534,85                                           | 115.225.66                                         | 162,490,23                                         |                  | 8.96                         | 200 - 107                                                                                                    | an extern tree hierers?nes                                               |
| rme o Número de Parcelas Pretendido (entre 121 e 180) => 180 meses                                                                                                    |                                                      |                                                    |                                                    |                  |                              | á 180 prestações 541.818.9                                                                                      | de 121 até 180 prestações                                                |
| Demonstrativo da Consolidação Composição da Prestação Básica Dábito com Reduções - Lei nº 11.941, de 2009 819.534.85 Saldo Consolidado Drastação                                                                                                    |                                                      | Prestação                                          | osição da Prestação Básica                         | Composi          | 819.534.85                   | Demonstrativo da Consolidação<br>Débito com Reduções - Lei nº 11.941, de 2009                                   | Débita com Redu                                                          |
| Demonstrativo da Consolidação Composição da Prestação Básica                                                                                                    |                                                      |                                                    | osição da Prestação Básica                         | Composi          |                              | Demonstrativo da Consolidação                                                                                   |                                                                          |
| Débito com Reduções - Lei nº 11.941, de 2009 819.534.85 Saldo Consolidado Prestação                                                                                                    |                                                      | Prestação                                          | aldo Consolidado P                                 | Sal              | 819.534,85                   | Débito com Reduções - Lei nº 11.941, de 2009                                                                    | Débito com Reduc                                                         |
| (- ) Antecipações Pagas - Lei nº 11.941, de 2009 801.25 Principal 541.289,26 3.320.80                                                                                                    |                                                      | 3.320.80                                           | 541.289,26                                         | Principal        | 9 801.25                     | ( - ) Antecipações Pagas - Lei nº 11.941, de 2009                                                               | (-) Antecipações                                                         |
| (=) Saldo Consolidado em valores de 27/11/2009 818.733.60 Multa Isolada 0.00 0.00                                                                                                    |                                                      | 0,00                                               | 0,00                                               | Multa Isolada    | 9 818.733,60                 | ( = ) Saldo Consolidado em valores de 27/11/2009                                                                | ( = ) Saldo Consol                                                       |
| Número de prestações remanescentes 163 Multas 162.331,34 995,89                                                                                                    |                                                      | 995,89                                             | 162.331,34                                         | Multas           | 163                          | Número de prestações remanescentes                                                                              | Número de presta                                                         |
| Prestação básica 5.022,90 Juros 115.113,00 706,21                                                                                                    |                                                      | 706,21                                             | 115.113,00                                         | Juros            | 5.022,90                     | Prestação básica                                                                                                | Prestação básica                                                         |
| Juros 689,14 Total 818.733,60 5.022,90                                                                                                    |                                                      | 5.022,90                                           | 818.733.60                                         | Total            | 689,14                       | Juros                                                                                                    | Juros                                                                    |
|                                                                                                    |                                                      |                                                    |                                                    |                  |                              |                                                                                                    |                                                                          |

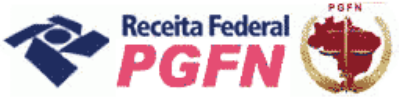

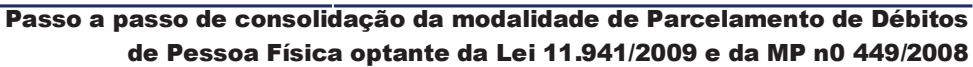

**PASSO 06.1.5 – "Confirmar Consolidação" –** Escolhida a opção de prestação, clicar em "Confirmar a Conclusão da Negociação".

| de<br>Jinforme                         | Receita Federal<br>Intro Virtual<br>stendimento >Pág<br>até 30 prestações<br>de 31 até 60 prestações<br>de 61 até 120 prestações<br>de 121 até 180 prestações<br>e o Número de Parcelas Prete | Data de expiração do có           na Inicial         >Serviços Die           541.818,9         541.818,9           541.818,9         541.818,9           541.818,9         541.818,9 | digo de acesso: 22/0<br>sponíveis<br>6<br>6<br>6                     | -                                                                                    | 40.622,55<br>81.245,11<br>121.867,67                                                              | 92.180,53<br>99.862,23<br>107.543.95 | 674.622,04<br>722.926,30 |
|----------------------------------------|----------------------------------------------------------------------------------------------------|----------------------------------------------------------------------------------------------------|----------------------------------------------------------------------|--------------------------------------------------------------------------------------|---------------------------------------------------------------------------------------------------|--------------------------------------|--------------------------|
| de ,                                   | tendimento >Pág<br>até 30 prestações<br>de 31 até 60 prestações<br>de 61 até 120 prestações<br>de 121 até 180 prestações<br>e o Número de Parcelas Prete                                      | na Inicial >Serviços Die<br>541.818,9<br>541.818,9<br>541.818,9<br>541.818,9<br>541.818,9                                                                                            | sponíveis<br>6<br>6<br>6                                             | -                                                                                    | 40.622,55<br>81.245,11<br>121.867,67                                                              | 92.180,53<br>99.862,23<br>107.543,95 | 674.622,04<br>722.926,30 |
| Informe                                | até 30 prestações<br>de 31 até 60 prestações<br>de 61 até 120 prestações<br>de 121 até 180 prestações<br>e o Número de Parcelas Prete                                                         | 541.818,9<br>541.818,9<br>541.818,9<br>541.818,9                                                                                                    | 6                                                                    | -                                                                                    | 40.622,55<br>81.245,11<br>121.867,67                                                              | 92.180,53<br>99.862,23<br>107.543,95 | 674.622,04<br>722.926,30 |
| Informe                                | de 31 até 60 prestações<br>de 61 até 120 prestações<br>de 121 até 180 prestações<br>e o Número de Parcelas Prete                                                                              | 541.818,9<br>541.818,9<br>541.818,9                                                                                                    | 6                                                                    | -                                                                                    | 81.245,11<br>121.867,67                                                                           | 99.862,23<br>107.543,95              | 722.926,30               |
| Informe                                | de 61 até 120 prestações<br>de 121 até 180 prestações<br>e o Número de Parcelas Prete                                                                                                    | 541.818,9                                                                                                    | 6                                                                    | -                                                                                    | 121.867,67                                                                                        | 107.543.95                           |                          |
| Informe                                | de 121 até 180 prestações<br>: o Número de Parcelas Prete                                                                                                    | 541.818.9                                                                                                    | 6                                                                    | 12                                                                                   |                                                                                                   |                                      | 771.230,58               |
| Informe                                | o Número de Parcelas Prete                                                                                                    |                                                                                                    | 21                                                                   |                                                                                      | 162.490.23                                                                                        | 115.225.66                           | 819.534.85               |
| ro de                                  | Dem<br>Débito com Reduções -                                                                                                    | onstrativo da Consolidação<br>Lei nº 11.941, de 2009                                                                                                    | 819.534,85                                                           |                                                                                      | Composição da Prestação Básica<br>Saldo Consolidado                                               | Prestação                            |                          |
| o de                                   | Dem                                                                                                    | onstrativo da Consolidação                                                                                                    | 1                                                                    |                                                                                      | Composição da Prestação Básica                                                                    |                                      |                          |
| 26                                     | Débito com Reduções -                                                                                                    | Lei nº 11.941, de 2009                                                                                                    | 819.534,85                                                           |                                                                                      | Saldo Consolidado                                                                                 | Prestação                            |                          |
| 13                                     | ( - ) Antecipações Paga                                                                                                    | is - Lei nº 11.941, de 2009                                                                                                    | 801,25                                                               | Principal                                                                            | 541.289,26                                                                                        | 3.320,80                             |                          |
| escentes                               | ( = ) Saldo Consolidado                                                                                                    | em valores de 27/11/2009                                                                                                    | 818.733,60                                                           | Multa Isolada                                                                        | 0,00                                                                                              | 0,00                                 |                          |
|                                        | Número de prestações                                                                                                    | remanescentes                                                                                                    | 163                                                                  | Multas                                                                               | 162.331,34                                                                                        | 995,89                               |                          |
|                                        | Prestação básica                                                                                                    |                                                                                                    | 5.022,90                                                             | Juros                                                                                | 115.113,00                                                                                        | 706,21                               |                          |
|                                        | Juros                                                                                                    |                                                                                                    | 689,1                                                                | Total                                                                                | 818.733.60                                                                                        | 5.022,90                             |                          |
|                                        | Total da prestação de O                                                                                                    | 08/2011                                                                                                    | 5.712,04                                                             |                                                                                      |                                                                                                   |                                      |                          |
| Atençã<br>Efetue<br>Para pa<br>Ao conf | <b>o:</b><br>o pagamento em DARF, códiç<br>igamento das prestações, ac<br>irmar, a consolidação não po                                                                                        | o de receita from o<br>esse o aplicativo "Impre<br>derá ser alterada.<br>Confir                                                                                                    | Aqui apar<br>o valor mostrado<br>ssão de Darf" no<br>mar a Conclusão | <b>ecerá o Códi</b> g<br>o na linha "Total da<br>o menu de acesso à<br>da Negociação | <b>jo da Receita a ut</b><br>prestação de 08/2011" até<br>is "Opções da Lei nº 11.941<br>Retornar | o último dia útil o<br>1/2009".      | je 08/2011.              |

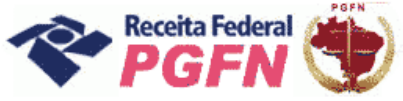

Passo a passo de consolidação da modalidade de Parcelamento de Débitos de Pessoa Física optante da Lei 11.941/2009 e da MP n0 449/2008

**PASSO 06.1.5.1 – "Confirmar Consolidação" com Saldo Devedor** – Havendo saldo devedor, não será possível concluir a consolidação, sendo exibida mensagem apresentada na tela abaixo. Ao clicar em "Ok", automaticamente será direcionado para Simulação de Consolidação. Após identificada a razão impeditiva à consolidação, retornar ao link "Efetivar Consolidação" para refazê-la.

| off Contraction                                                      | ALC _                                                                                                    |                                                                                                    |                                                                                                    |                                                                                                    |                                                                                                    | Segur                                                                                                    |
|----------------------------------------------------------------------|----------------------------------------------------------------------------------------------------|----------------------------------------------------------------------------------------------------|----------------------------------------------------------------------------------------------------|----------------------------------------------------------------------------------------------------|----------------------------------------------------------------------------------------------------|----------------------------------------------------------------------------------------------------|
| Centro                                                               | Virtual                                                                                                    | Data de                                                                                                    | expiração do códi                                                                                                    | igo de acesso: 22/03/2013                                                                                                    |                                                                                                    | <u>@</u>                                                                                                    |
| le Atend                                                             | limento                                                                                                    | >Página Inicial                                                                                                    | >Serviços Disp                                                                                                    | poniveis                                                                                                    |                                                                                                    |                                                                                                    |
|                                                                      | 0941                                                                                                    |                                                                                                    | 55,53                                                                                                    | 52,81                                                                                                    | 07/06/2010                                                                                           | CTANH ACTO                                                                                                    |
| 1                                                                    | 0941                                                                                                    |                                                                                                    | 55,92                                                                                                    | 52,78                                                                                                    | 07/07/2010                                                                                           | SINOLAÇÃO                                                                                                    |
| 1                                                                    | 0941                                                                                                    |                                                                                                    | 56,35                                                                                                    | 52,76                                                                                                    | 09/08/2010                                                                                           | 52,76                                                                                                    |
| 1                                                                    | 0941                                                                                                    | 1                                                                                                    | 56,80                                                                                                    | 52,74                                                                                                    | 15/09/2010                                                                                           | 52,74                                                                                                    |
|                                                                      | 0941                                                                                                    |                                                                                                    | 57,22                                                                                                    | 52,71                                                                                                    | 13/10/2010                                                                                           | 52,71                                                                                                    |
| ]                                                                    | 0941                                                                                                    |                                                                                                    | 57,63                                                                                                    | 52,70                                                                                                    | 08/11/2010                                                                                           | 52,70                                                                                                    |
| 1                                                                    | 0941                                                                                                    |                                                                                                    | 58,03                                                                                                    | 52,67                                                                                                    | 09/12/2010                                                                                           | 52,67                                                                                                    |
|                                                                      | Débito con                                                                                                    | Simulação de Demonstrati<br>n Reduções - Lei nº 11.941<br>pentos - MP nº 449 de 200                                                                                                    | vo da Consolidaçã<br>, de 2009<br>8                                                                                                    | 5.846,00                                                                                                    |                                                                                                    |                                                                                                    |
|                                                                      | Débito con<br>( - ) Pagan<br>( - ) Antec<br>( = ) Saldo                                                                             | Simulação de Demonstrati<br>n Reduções - Lei nº 11.941<br>nentos - MP nº 449, de 200<br>jações Pagas - Lei nº 11.9<br>Consolidado em valores de                                                                                                    | vo da Consolidaçã<br>, de 2009<br>18<br>141, de 2009<br>30/11/2009                                                                                                    | io<br>5.846,00<br>1.165,62<br>0,00<br>4.680,38                                                                                                    |                                                                                                    |                                                                                                    |
|                                                                      | Débito con<br>(-) Pagan<br>(-) Antec<br>(=) Saldo<br>Juros                                                                          | Simulação de Demonstrati<br>n Reduções - Lei nº 11.941<br>nentos - MP nº 449, de 200<br>ipações Pagaa - Lei nº 11.9<br>Consolidado em valores de                                                                                                    | vo da Consolidaçã<br>, de 2009<br>18<br>141, de 2009<br>30/11/2009                                                                                                    | io<br>5.846.00<br>1.165.62<br>0,00<br>4.680.38<br>642.15                                                                                                    |                                                                                                    |                                                                                                    |
|                                                                      | Débito cor<br>(-) Pagan<br>(-) Antec<br>(=) Saldo<br>Juros<br>Saldo Dev                                                             | Simulação de Demonstrati<br>n Reduções - Lei nº 11.941<br>nentos - MP nº 449, de 200<br>ipações Pagas - Lei nº 11.9<br>Consolidado em valores de<br>edor Atualizado até 15/08/2                                                                                                    | vo da Consolidaçã<br>, de 2009<br>18<br>141, de 2009<br>30/11/2009<br>2011                                                                                                    | io<br>5.846,00<br>1.165,62<br>0,00<br>4.680,38<br>642,15<br>5.322,53                                                                                                    |                                                                                                    |                                                                                                    |
| nção:<br>Isiderand<br>Jisposto<br>a prestar<br>ue o pag<br>stação de | Débito cor<br>(-) Pagan<br>(-) Antec<br>(=) Saldo<br>Juros<br>Saldo Dev<br>Saldo Dev<br>informações<br>amento em D<br>a informações | Simulação de Demonstrati<br>m Reduções - Lei nº 11.941<br>nentos - MP nº 449, de 200<br>ipações Pagas - Lei nº 11.9<br>Consolidado em valores de<br>edor Atualizado até 15/08/2<br>o acima, foi identificada<br>do § 3º do art. 18 da<br>necessárias à consoli<br>NARF, código de receita<br>necessárias à consoli | vo da Consolidaçã<br>, de 2009<br>18<br>141, de 2009<br>30/11/2009<br>2011<br>2011<br>2011<br>2011<br>2011<br>2011<br>2011<br>2012<br>2013<br>2014<br>2009<br>2014<br>2009<br>2011<br>2014<br>2009<br>2014<br>2009<br>2016<br>2009<br>2016<br>2009<br>2016<br>2007<br>2007<br>200<br>200 | io<br>5.846,00<br>1.165,62<br>0.00<br>4.680,38<br>642,15<br>5.322,53<br>de saldo devedor em relaç<br>unta PGFN/RFB nº 6, de 20<br>sildade, conforme o art. 10<br>valor mostrado na linha "S<br>falidade. | ão à dívida consolic<br>39, em até 3 (três)<br>da Portaria Conjun<br>aldo Devedor Atual<br>iidade Re | Jada. É necessária a regularização, na forma<br>dias úteis antes do término do prazo fixado<br>ita PGFN/REB nº 2, de 2011.<br>lizado até 15/08/2011" e depois refaça a<br>etomar |

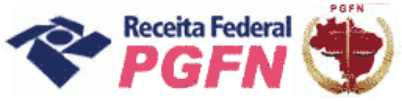

#### ATENÇÃO!

1 - Identificada existência antecipações devidas/não pagas, o optante deve efetuar o pagamento em DARF, no código constante na Mensagem "Atenção" da tela, até 26/08/2011, ou seja, em até 3 dias úteis antes do término do prazo fixado para prestar as informações. Depois deve refazer a consolidação.

2 - Não haverá impedimento à consolidação se as antecipações pagas – Lei n° 11.941/2009 e pagamentos – MP n° 449/2008 - já forem suficientes para liquidar a dívida.

| Centro                                       | Virtual Data de expiração                                                                                                    | do código de acesso: 22/0                                                                                                    | 03/2013                                                                                                    |                                                                                                    |                                                                                                    | (erce       |
|----------------------------------------------|----------------------------------------------------------------------------------------------------|----------------------------------------------------------------------------------------------------|----------------------------------------------------------------------------------------------------|----------------------------------------------------------------------------------------------------|----------------------------------------------------------------------------------------------------|-------------|
| te alten:                                    | Pagma Iniciai - 20erviço                                                                                                    | os disponíveis                                                                                                    |                                                                                                    |                                                                                                    |                                                                                                    |             |
| até 30                                       | prestações 541.8                                                                                                    | 818,96                                                                                                    | -                                                                                                    | 40.622,55                                                                                                    | 92.180,53                                                                                                    | 674.622,04  |
| de 31 a                                      | até 60 prestações 541.8                                                                                                    | 818,96                                                                                                    |                                                                                                    | 81.245,11                                                                                                    | 99.862,23                                                                                                    | 722.926.30  |
| de 61.                                       | até 120 prestações 541.8                                                                                                    | 818,96                                                                                                    |                                                                                                    | 121.867,67                                                                                                    | 107.543,95                                                                                                   | 771.230,58  |
| de 121                                       | até 180 prestações 541.8                                                                                                    | 818.96                                                                                                    | 2                                                                                                    | 162,490,23                                                                                                    | 115,225,66                                                                                                   | 819.534.85  |
| lcular                                       |                                                                                                    |                                                                                                    | valor a                                                                                                    | i pagar                                                                                                    |                                                                                                    |             |
| lcular                                       |                                                                                                    |                                                                                                    | Valora                                                                                                    | i pagar                                                                                                    |                                                                                                    |             |
| lcular                                       | Demonstrativo da Consolidaçã                                                                                                    | io                                                                                                    | Valora                                                                                                    | i pagar<br>iomposição da Prestação Básica                                                                                                    | 0                                                                                                    |             |
| lcular                                       | Demonstrativo da Consolidaçã<br>Débito com Reduções - Lei nº 11.941, de 2009                                                                                                    | 819.534.85                                                                                                    | Valora                                                                                                    | iomposição da Prestação Básica<br>Saldo Consolidado                                                                                                    | Prestação                                                                                                    |             |
| llcular                                      | Demonstrativo da Consolidaçã<br>Débito com Reduções - Lei nº 11.941, de 2009<br>(- ) Antecipações Pages - Lei nº 11.941, de 20<br>(- ) Sido Consolidado em valores do 27(11/20)                                                                                                    | io<br>819.534,85<br>09 801.25                                                                                                    | Valor a                                                                                                    | omposição da Prestação Básica<br>Salde Consolidado<br>541.289.26                                                                                                    | Prestação<br>3.320,80                                                                                        |             |
| lcular                                       | Demonstrativo da Consolidaçã<br>Débito com Reduções - Lei nº 11.941, de 2009<br>(-) Antecipações Pagas - Lei nº 11.941, de 20<br>(=) Saldo Consolidado em valores de 27/11/20<br>Número de crestraçãos creanes contes                                                                                                    | io<br>819.534.85<br>09 801.25<br>09 818.733.60                                                                                                    | Valor a<br>Principal<br>Multa Isolada<br>Multas                                                                    | omposição da Prestação Básica<br>Saldo Consolidado<br>541.289.26<br>0,000                                                                                                    | Prestação<br>3.320,80<br>0,00                                                                                |             |
| lcular                                       | Demonstrativo da Consolidaçã<br>Débito com Reduções - Lei nº 11.941, de 2009<br>( - ) Antecipações Pagas - Lei nº 11.941, de 20<br>( = ) Saldo Consolidado em valores de 27/11/20<br>Número de prestações remanescentes<br>Destarão hácica                                                                                                    | io<br>819.534.85<br>09 801.25<br>09 818.733.60<br>163<br>502.90                                                                                       | Valor a<br>Principal<br>Multa Isolada<br>Multas                                                                    | 2000000555260 da Prestação Básica<br>Saldo Consolidado<br>541.289,26<br>0,00<br>162.331,34<br>115,11300                                                                                              | Prestação<br>3.320,80<br>0,00<br>995,89<br>706,21                                                            |             |
| alcular                                      | Demonstrativo da Consolidaçã<br>Débito com Reduções - Lei nº 11.941, de 2009<br>( - ) Antecipações Pagas - Lei nº 11.941, de 200<br>( = ) Saldo Consolidado em valores de 27/11/20<br>Número de prestações remanescentes<br>Prestação básica<br>Junes                                                                                                    | io<br>819.534.85<br>09 801.25<br>009 818.733.60<br>163<br>5.022.90<br>699.1                                                                           | Valor a<br>Principal<br>Multa Isolada<br>Multas<br>Juros                                                           | Tomposição da Prestação Básica<br>Saldo Consolidado<br>541.289,26<br>0,00<br>162.331,34<br>115.113,00<br>818,733.60                                                                                  | Prestação<br>3.320.80<br>0,00<br>995.89<br>706.21<br>5.022.90                                                |             |
| alcular                                      | Demonstrativo da Consolidaçã<br>Débito com Reduções - Lei nº 11.941, de 2009<br>( - ) Antecipações Pagas - Lei nº 11.941, de 200<br>( = ) Saldo Consolidado em valores de 27/11/20<br>Número de prestações remanescentes<br>Prestação básica<br>Juros<br>Total da prestação de 08/2011                                                                                                    | io<br>819.534.85<br>09 801.25<br>009 818.733.60<br>163<br>5.022.90<br>689.14<br>5.712.04                                                              | Valor a<br>Principal<br>Multa Isolada<br>Multas<br>Juros<br>Total                                                  | omposição da Prestação Básica<br>Saldo Consolidado<br>541.289,26<br>0.00<br>162.331,34<br>115.113,00<br>818.733,60                                                                                   | Prestação<br>3.320.80<br>0.00<br>995,89<br>706,21<br>5.022,90                                                |             |
| nção:<br>que o pag<br>a pagame<br>confirmar, | Demonstrativo da Consolidaçã<br>Débito com Reduções - Lei nº 11.941, de 2009<br>( - ) Antecipações Pagas - Lei nº 11.941, de 200<br>( = ) Saldo Consolidado em valores de 27/11/20<br>Número de prestações remanescentes<br>Prestação básica<br>Duros<br>Total da prestação de 08/2011<br>Total da prestação de 08/2011<br>amento em DARF, código de receita , c<br>ento das prestações, acesse o aplicativo "In<br>, a consolidação não poderá se alterada. | io<br>819.534.85<br>09 801.25<br>009 818.733.60<br>163<br>5.022.90<br>669.11<br>5.712.04<br>Aqui apare<br>com o valor mostrade<br>npressão de Darf" n | Valor a<br>Principal<br>Multas<br>Jures<br>Total<br>eccerá o Códig<br>o na linha "Total da p<br>o menu de acesso à | iomposição da Prestação Básica<br>Saldo Consolidado<br>541.289,26<br>0,000<br>162.331,34<br>115.113,00<br>818.733,60<br>0 da Receita a uti<br>prestação de 08/2011" atr<br>s "Opções da Lei nº 11.94 | Prestação<br>3.320.80<br>0.00<br>995.89<br>706.21<br>5.022.90<br>Ilizar<br>é o último dia útil o<br>1/2009". | Je 08/2011. |

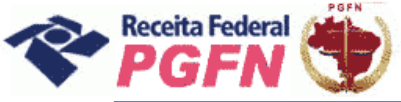

Passo a passo de consolidação da modalidade de Parcelamento de Débitos de Pessoa Física optante da Lei 11.941/2009 e da MP n0 449/2008

**PASSO 06.1.6 – "Conclusão da Consolidação"**– A tela a seguir apresenta mensagem de que a consolidação foi efetuada com sucesso e disponibiliza a opção "Visualizar Recibo".

| Fazenda<br>Ministério da Fazenda                                  |                       |                                                                                                    | BRASIL                                                  |
|-------------------------------------------------------------------|-----------------------|----------------------------------------------------------------------------------------------------|---------------------------------------------------------|
| Re-CAC                                                            | Titular do código:    |                                                                                                    | Sair.com<br>Segurança                                   |
| Receita Federal<br>Centro Virtual                                 | Data de               | expiração do código de acesso: 22/03/2013                                                                 | @-col                                                   |
| de Atendimento                                                    | >Página Inicial       | >Serviços Disponíveis                                                                                     |                                                         |
| Prestação de Info                                                 | rmações Neces         | sárias à Consolidação                                                                                     |                                                         |
| Dados do Contribuinte<br>CPF:<br>Nome:<br>Conclusão da consolidad | ção da modalidade ''I | Parcelamento de Dívidas Não Parceladas Anterio                                                            | ormente - Art. 1º - Demais Débitos - RFB'' efetuada com |
|                                                                   |                       | Visualizar Recibo Retornar                                                                                |                                                         |
|                                                                   |                       |                                                                                                    |                                                         |
|                                                                   |                       |                                                                                                    |                                                         |
|                                                                   |                       |                                                                                                    |                                                         |
|                                                                   |                       |                                                                                                    |                                                         |
|                                                                   |                       |                                                                                                    |                                                         |
|                                                                   | A Receita Feder       | al agradece sua visita. Para mais informações sobre política de<br>Melhor visualizado em 1024x768 pixels. | : privacidade e uso, <u>clique aqui.</u>                |
|                                                                   |                       |                                                                                                    | 😜 Internet 🔍 100% 🝷                                     |

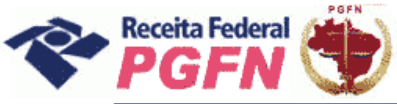

**PASSO 06.1.7 – Visualizar Recibo da Consolidação**– A tela apresentada ao clicar no botão "Visualizar Recibo" permite impressão ou gravação em PDF.

| ecibo de Negociação de Parcelamento de Saldos Remanescentes de REFIS                                                                                                    | S, PAES, PAEX e Parcelameto -                                                               | Windows Internet Explorer  | TT |
|----------------------------------------------------------------------------------------------------|---------------------------------------------------------------------------------------------|----------------------------|----|
| 0 - e                                                                                                    | ~                                                                                           | Bing                       |    |
| ivo <u>E</u> ditar E <u>x</u> ibir Eavoritos Fe <u>r</u> ramentas Aj <u>u</u> da                                                                                                    | anner Santa                                                                                 |                            |    |
| 🖗 🎉 Recibo de Negociação de Parcelamento de Saldos Re                                                                                                    |                                                                                             | 🟠 🔹 🗟 👘 🖶 🔂 <u>P</u> ágina | ★  |
| Gerar Recibo em PDF<br>Ministério da Fazenda<br>Secretaría da Receita Federal do Brasil                                                                                                    |                                                                                             |                            |    |
| CPF:<br>Nome:                                                                                                    |                                                                                             |                            |    |
| RECIBO DE CONSOLIDAÇÃO DE PARCELAMENTO DE S<br>PROGRAMAS REFIS, PAES, PAEX E PARCELAMENTO<br>DÉBITOS PREVIDENCIÁRIOS NO ÂME                                                                            | SALDO REMANESCENTE<br>OS ORDINÁRIOS - ART. 3<br>BITO DA RFB                                 | DOS<br>°-                  |    |
| O contribuinte acima indicado concluiu, no âmbito da RFB, a cons<br>Remanescente dos Programas Refis, Paes, Paex e Parcelamente<br>Previdenciários , da Lei nº 11.941, de 2009, conforme as informaçõe | solidação do Parcelamento de<br>cos Ordinários - Art. 3° - E<br>es prestadas em 15/05/2011. | Saldo<br>Débitos           |    |
| O contribuinte declara estar ciente de que:                                                                                                    |                                                                                             |                            |    |
| <ol> <li>A falta de pagamento de 3 (três) prestações, consecutivas ou<br/>superior a 30 (trinta) dias ou de, pelo menos, 1 (uma) prestaçã<br/>implicará rescisão do parcelamento.</li> </ol>           | 1 não, desde que vencidas em<br>ão, estando pagas todas as c                                | prazo<br>emais,            |    |
| <ol> <li>A inadimplência e a rescisão do parcelamento serão comunicada:<br/>recebimento, por meio da Caixa Postal do e-CAC.</li> </ol>                                                                 | s por meio eletrônico, com pro                                                              | ova de                     |    |
| Confirmação recebida vi<br>pelo Agente Receptor SI                                                                                                    | ia Internet<br>ERPRO                                                                        |                            |    |

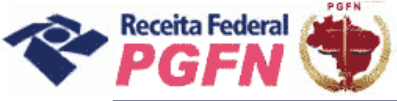

#### Passo a passo de consolidação da modalidade de Parcelamento de Débitos de Pessoa Física optante da Lei 11.941/2009 e da MP n0 449/2008

#### ATENÇÃO!

Caso o optante tenha outra modalidade de parcelamento ainda não consolidada, como no exemplo da tela abaixo, será necessário refazer os passos da consolidação para a outra dívida.

| Faz             | enda<br>tério da Fazenda         |                                                             |                                                                             |                                          |                       |             | Ë                                               | I ESI              |      |
|-----------------|----------------------------------|-------------------------------------------------------------|-----------------------------------------------------------------------------|------------------------------------------|-----------------------|-------------|-------------------------------------------------|--------------------|------|
| <sup>≥</sup> (€ | -CAC                             | Titular do código:                                          |                                                                             |                                          |                       |             |                                                 | Sair co<br>Segurar | mnça |
| <br>e           | Receita Federal                  | Data de expiraçã                                            | io do código de acesso: 22/03/2013                                          |                                          |                       |             |                                                 | @-cc               | D    |
| de l            | Atendimento                      | >Página Inicial >Servi                                      | iços Disponíveis                                                            |                                          |                       |             | depaieren en en en en en en en en en en en en e |                    |      |
| Pres            | tação de Infe                    | ormações Necessária:                                        | s à Consolidação                                                            |                                          |                       |             |                                                 |                    | ^    |
| )ados           | do Contribuinte                  |                                                             |                                                                             |                                          |                       |             |                                                 |                    |      |
| PF:             | uo contribuinte                  |                                                             |                                                                             |                                          |                       |             |                                                 |                    |      |
|                 |                                  |                                                             | Parcelamento                                                                |                                          |                       |             |                                                 |                    |      |
| DÉB             | ITOS ADMINISTRA                  | DOS PELA PGEN                                               |                                                                             |                                          |                       |             |                                                 |                    |      |
| 000             | Dívidas Não Paro                 | eladas Anteriormente                                        |                                                                             |                                          |                       |             |                                                 |                    |      |
| 10.             | Dividas Nao Parc                 | eladas Ancenomience                                         |                                                                             |                                          |                       |             |                                                 |                    |      |
| in ma           | Previdenciário:<br>Demais Débito | s (aguardando consolidação)<br>is (consolidada)             |                                                                             |                                          |                       |             |                                                 |                    |      |
|                 | Salda Romanosa                   | ento de Refia Daos Daox e Di                                | arcelamentes Ordinários                                                     |                                          |                       |             |                                                 |                    |      |
|                 | Saluo Kelliarieso                | ence de Rens, Paes, Paex e Pa                               | a celamentos or dinarios                                                    |                                          |                       |             |                                                 |                    |      |
|                 | Previdenciário<br>Demais Débito  | s (aguardando consolidação)<br>os (aguardando consolidação) |                                                                             |                                          |                       |             |                                                 |                    |      |
|                 |                                  |                                                             |                                                                             |                                          |                       |             |                                                 |                    |      |
| DÉB             | ITOS ADMINISTRA                  | DOS PELA RFB                                                |                                                                             |                                          |                       |             |                                                 |                    |      |
|                 | Dívidas Não Parc                 | eladas Anteriormente                                        |                                                                             |                                          |                       |             |                                                 |                    |      |
| 15 <b>23</b>    | Previdenciário                   | s (aguardando consolidação)                                 |                                                                             |                                          |                       |             |                                                 |                    |      |
|                 | Demais Débito                    | s (aguardando consolidação)                                 |                                                                             |                                          |                       |             |                                                 |                    |      |
|                 | Saldo Remanesc                   | ente de Refis, Paes, Paex e Pa                              | arcelamentos Ordinários                                                     |                                          |                       |             |                                                 |                    |      |
| -               | Previdenciário                   | s (aguardando consolidação)                                 |                                                                             |                                          |                       |             |                                                 |                    |      |
| (70 <b>0</b> 0) | Demais Débito                    | is (consolidada)                                            |                                                                             |                                          |                       |             |                                                 |                    |      |
|                 |                                  |                                                             | Retornar                                                                    |                                          |                       |             |                                                 |                    |      |
|                 |                                  | A Receita Federal agrade                                    | ce sua visita. Para mais informações sobr<br>Melhor visualizado em 1024x768 | e política de privac<br>8 <b>pixels.</b> | idade e uso, <u>c</u> | lique aqui. |                                                 |                    | ~    |
|                 |                                  |                                                             | er er er som en der er forste er fødste skale som                           | - 22                                     |                       | 1           |                                                 |                    |      |
|                 |                                  |                                                             |                                                                             |                                          | 1                     | 😔 Inte      | rnet                                            | 💐 100%             | -    |

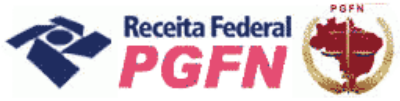

Passo a passo de consolidação da modalidade de Parcelamento de Débitos de Pessoa Física optante da Lei 11.941/2009 e da MP n0 449/2008

**PASSO 07 – Imprimir DARF das Modalidades Consolidadas:** Após realizada consolidação, retornar à página inicial (apresentada no passo 04), selecionar o link "Impressão de Darf" e imprimir o Darf correspondente às modalidades consolidadas, para recolhimento até o último dia útil de cada mês.

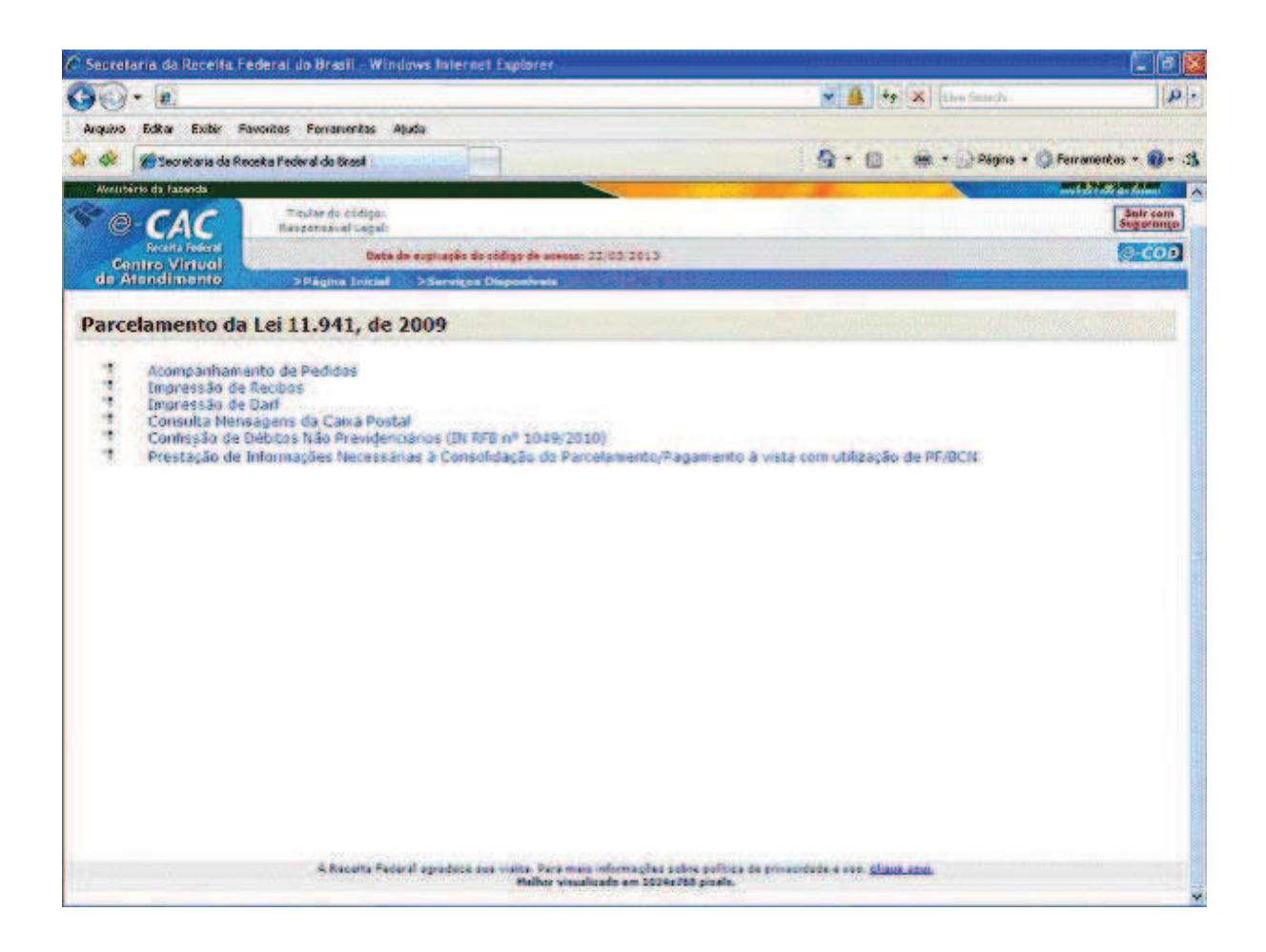

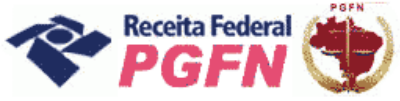

Passo a passo de consolidação da modalidade de Parcelamento de Débitos de Pessoa Física optante da Lei 11.941/2009 e da MP n0 449/2008

SITUAÇÃO ESPECÍFICA – Prestação de Informações Necessárias à Consolidação do Parcelamento para Optante nos Termos do Art. 1º e 3º da MP nº 449/2008 – Para este optante, na listagem apresentada com as faixas de prestação, será acrescida a possibilidade de seleção de pagamento à vista.

Exemplo 01 – Optante da MP nº 449 – Dívidas Não Parceladas Anteriormente

| di<br>Dra        | e Atendimento >Página Inicia              | l >Serviços Disponívo            | eis<br>Nidação                                    |                                      |                 |           |
|------------------|-------------------------------------------|----------------------------------|---------------------------------------------------|--------------------------------------|-----------------|-----------|
| ado<br>PF:<br>om | ps do Contribuinte<br>ie:<br>Parcelam     | ento de Dívidas Não Pa<br>Data d | arceladas Anteriormente<br><b>a Consolidação:</b> | - Art. 1º - Demais Débitos - RFB     |                 |           |
| 100              | Selecione a Faixa de Prestação Pretendida | Valor do Principal               | Valor da Multa Isolada                            | Valor das Multas de Mora e de Ofício | Valor dos Juros | Totais    |
| lor              | res Sem Reduções                          | 4.352,79                         | 2                                                 | 3.264,59                             | 2.714,94        | 10.332,32 |
| )                | pagamentos à vista(optantes MP 449)       | 4.352,79                         | 1                                                 | 24                                   | 1.493,21        | 5.846,00  |
| )                | até 30 prestações                         | 4.352,79                         | -                                                 | 326,45                               | 1.628,96        | 6.308,20  |
| )                | de 31 até 60 prestações                   | 4.352,79                         | 1                                                 | 652,91                               | 1.764,71        | 6.770,4   |
| )                | de 61 até 120 prestações                  | 4.352,79                         | -                                                 | 979,37                               | 1.900,45        | 7.232,6   |
| >                | de 121 até 180 prestações                 | 4.352,79                         | 1.                                                | 1.305,83                             | 2.036,20        | 7.694,82  |
|                  |                                           | L                                |                                                   |                                      |                 |           |

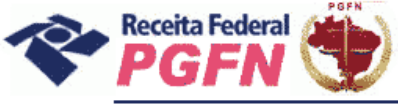

## Exemplo 02 – Optante da MP nº 449 – Saldo Remanescente

| Receit                           | AC A Federal                                          | Titulei ao conigo.<br>Segurança    |                                        |                                      |                 |          |  |  |
|----------------------------------|-------------------------------------------------------|------------------------------------|----------------------------------------|--------------------------------------|-----------------|----------|--|--|
| Centro \                         | /irtual Data de exp                                   | iração do código de acesso         | : 22/03/2013                           |                                      |                 | 0.00     |  |  |
| de Atendi                        | mento >Página Inicial >!                              | ierviços Disponíveis               |                                        |                                      |                 |          |  |  |
| Prestação                        | de Informações Necessá                                | rias à Consolida                   | ção                                    |                                      |                 |          |  |  |
| ados do Con<br>PF:<br>ome:<br>Pa | <b>tribuinte</b><br>arcelamento de Saldo Remanescente | dos Programas Refis<br>Data da Con | , Paes, Paex e Parcelan<br>Isolidação: | ientos Ordinários - Art, 3º - Demais | Débitos - RFB   |          |  |  |
|                                  | Discriminação                                         | Valor do Principal                 | Valor da Multa Isolada                 | Valor das Multas de Mora e de Ofício | Valor dos Juros | Totais   |  |  |
| alores Sem Red                   | uções                                                 | 1,916.38                           | 35.60                                  | 383.27                               | 2.225.36        | 4.560,6  |  |  |
| 0                                | Vr para pagto à vista - MP 449                        | 1.916,38                           | 21,36                                  |                                      | 1.223,94        | 3.161,6  |  |  |
| ۲                                | Vr com Reduções p/ Parcelamento                       | 1,916.38                           | 21.36                                  | 114.98                               | 1.557,74        | 3,610,4  |  |  |
| Detalhamento                     |                                                       |                                    |                                        |                                      |                 |          |  |  |
| rovenientes PA                   | ES                                                    | 1.916,38                           | 21,36                                  | 114,98                               | 1.557,74        | 3.610,46 |  |  |
|                                  |                                                       |                                    |                                        |                                      |                 |          |  |  |
|                                  |                                                       |                                    |                                        |                                      |                 |          |  |  |

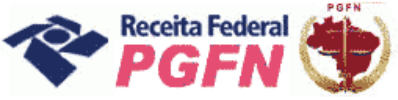

#### Passo a passo de consolidação da modalidade de Parcelamento de Débitos de Pessoa Física optante da Lei 11.941/2009 e da MP n0 449/2008

#### ATENÇÃO!

Para o optante da MP N°449/2008 serão exibidos os pagamentos já assinalados para serem utilizados na modalidade em que estiver realizando a consolidação. Mantendo-os assinalados serão utilizados integralmente na modalidade que estiver consolidando. Caso o optante tenha outra modalidade ainda a consolidar, deve avaliar se deseja desmarcar parte ou todos os pagamentos para utilização nesta outra modalidade.

| F (                   |                                                                                                | lar do código:                                      |                                                     |                                                      |                     |                       | Sair o<br>Seguro                 |
|-----------------------|------------------------------------------------------------------------------------------------|-----------------------------------------------------|-----------------------------------------------------|------------------------------------------------------|---------------------|-----------------------|----------------------------------|
| Receita Federal       |                                                                                                | Data de expiração do o                              | ódino de aresto: 22/03/2012                         |                                                      |                     |                       | 0.0                              |
| de (                  | Centro Virtual                                                                                 | baca de expiração do C                              | isponívojs                                          |                                                      |                     |                       | (a) da                           |
|                       |                                                                                                |                                                     | Bouves                                              |                                                      |                     |                       |                                  |
| re                    | stação de Informaçõ                                                                            | ões Necessárias à C                                 | Consolidação                                        |                                                      |                     |                       |                                  |
| ados<br>PF:<br>ome    | s do Contribuinte<br>:                                                                         | Parcelamento de Dívidas N<br>D                      | ião Parceladas Anteriorment<br>ata da Consolidação: | e - Art. 1º - Demais                                 | s Débitos - RFB     |                       |                                  |
| 123                   | Selecione a Faixa de Prestação Pre                                                             | tendida Valor do Princi                             | pal Valor da Multa Isolada                          | Valor das Multas o                                   | le Mora e de Ofício | Valor dos Juros       | Totais                           |
| alore                 | s Sem Reduções                                                                                 | 4.35                                                | 52,79 -                                             |                                                      | 3.264,59            | 2,714,94              | 10.332,32                        |
| 0                     | pagamentos à vista(optantes MP 4                                                               | (49) 4.35                                           | 52,79 -                                             |                                                      | 5                   | 1.493,21              | 5.846,00                         |
|                       | até 30 prestações                                                                              | 4.35                                                | 52,79 -                                             |                                                      | 326,45              | 1.628,96              | 6.308,20                         |
| 0                     | de 31 até 60 prestações                                                                        | 4.35                                                | 52,79 -                                             | 2                                                    | 652,91              | 1.764,71              | 6.770,41                         |
| 2                     | de 61 até 120 prestações                                                                       | 4.35                                                | - 52,79                                             |                                                      | 979,37              | 1.900,45              | 7.232,61                         |
| Ö                     | de 121 até 180 prestações                                                                      | 4.35                                                | 52,79 -                                             |                                                      | 1.305,83            | 2.036,20              | 7.694,82                         |
|                       | nentos da MP 449/2008 d                                                                        | lisponíveis para apropria<br>Valor Original do Darf | Ç <b>ão:</b><br>Valor Original Utilizado            | Data do Darf                                         | Valor Utilizado I   | na Data da Consolidaç | ão                               |
| adar                  |                                                                                                | 50,00                                               | 50,00                                               | 25/03/2009                                           |                     |                       | 53,12                            |
| agar                  | 0941                                                                                           |                                                     |                                                     | and the second second second                         |                     |                       | and the second                   |
| anar<br>V             | 0941                                                                                           | 50,50                                               | 50,50                                               | 28/04/2009                                           |                     |                       | 53,22                            |
| anar<br>V<br>V        | 0941<br>0941<br>0941                                                                           | 50,50                                               | 50,50<br>50,92                                      | 28/04/2009                                           |                     |                       | 53,22                            |
| N<br>N<br>N<br>N<br>N | 0941           0941           0941           0941           0941                               | 50,50<br>50,92<br>51,31                             | 50,50<br>50,92<br>51,31                             | 28/04/2009<br>20/05/2009<br>09/06/2009               |                     |                       | 53,22<br>53,27<br>53,29          |
|                       | 0941           0941           0941           0941           0941           0941           0941 | 50,50<br>50,92<br>51,31<br>51,69                    | 50,50<br>50,92<br>51,31<br>51,69                    | 28/04/2009<br>20/05/2009<br>09/06/2009<br>06/07/2009 |                     |                       | 53,22<br>53,27<br>53,29<br>53,28 |

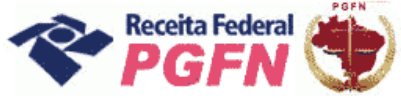

Passo a passo de consolidação da modalidade de Parcelamento de Débitos de Pessoa Física optante da Lei 11.941/2009 e da MP n0 449/2008

# **ANEXO 1**

# CÓDIGOS DE IMPOSTO DE RENDA RETIDO NA FONTE – IRRF QUE PODERÃO SER UTILIZADOS PARA CONFISSÃO DE DÉBITOS

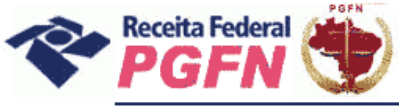

#### Passo a passo de consolidação da modalidade de Parcelamento de Débitos de Pessoa Física optante da Lei 11.941/2009 e da MP n0 449/2008

|   | Código/Variação | Periodicidade | Período de Apuração do<br>Fato Gerador                        | Denominação                                                                                                    |
|---|-----------------|---------------|---------------------------------------------------------------|----------------------------------------------------------------------------------------------------|
| ۲ | 0422/01         | Diário        | A partir de 1º de Janeiro<br>de 2005                          | IRRF - Rendimentos de residentes ou domiciliados no exterior -<br>Royalties e pagamentos de assistência técnica |
| 0 | 0473/01         | Diário        | A partir de 1º de Janeiro<br>de 2005                          | IRRF - Rendimentos de residentes ou domiciliados no exterior -<br>Renda e proventos de qualquer natureza        |
| 0 | 0481/01         | Diário        | A partir de 1º de Janeiro<br>de 2005                          | IRRF - Rendimentos de residentes ou domiciliados no exterior -<br>Juros e comissões em geral                    |
| 0 | 0561/01         | Semanal       | Da 1ª semana de Janeiro à<br>5ª semana de Dezembro<br>de 2005 | IRRF - Rendimentos do trabalho - Trabalho assalariado no<br>País/Ausente no exterior a serviço do País          |
| 0 | 0561/03         | Decendial     | 1º, 2º e 3º decêndios de<br>Dezembro de 2006                  | IRRF - Rendimentos do trabalho - Trabalho assalariado no<br>País/Ausente no exterior a serviço do País          |
| 0 | 0561/04         | Mensal        | De Janeiro a Novembro de<br>2006                              | IRRF - Rendimentos do trabalho - Trabalho assalariado no<br>País/Ausente no exterior a serviço do País          |
| 0 | 0561/05         | Mensal        | De Janeiro a Novembro de<br>2007                              | IRRF - Rendimentos do trabalho - Trabalho assalariado no<br>País/Ausente no exterior a serviço do País          |
| 0 | 0561/06         | Decendial     | 1º, 2º e 3º decêndios de<br>Dezembro de 2007                  | IRRF - Rendimentos do trabalho - Trabalho assalariado no<br>País/Ausente no exterior a serviço do País          |
| 0 | 0561/07         | Mensal        | A partir de Janeiro de 2008                                   | IRRF - Rendimentos do trabalho - Trabalho assalariado no<br>País/Ausente no exterior a serviço do País          |
| 0 | 0588/01         | Semanal       | Da 1ª semana de Janeiro à<br>5ª semana de Dezembro<br>de 2005 | IRRF - Rendimentos do trabalho - Trabalho sem vínculo<br>empregatício                                           |
| 0 | 0588/02         | Mensal        | De Janeiro a Novembro de<br>2006                              | IRRF - Rendimentos do trabalho - Trabalho sem vínculo<br>empregaticio                                           |
| 0 | 0588/03         | Decendial     | 1°, 2° e 3° decêndios de<br>Dezembro de 2006                  | IRRF - Rendimentos do trabalho - Trabalho sem vinculo<br>empregatício                                           |
| 0 | 0588/04         | Mensal        | De Janeiro a Novembro de<br>2007                              | IRRF - Rendimentos do trabalho - Trabalho sem vínculo<br>empregatício                                           |
| 0 | 0588/05         | Decendial     | 1º, 2º e 3º decêndios de<br>Dezembro de 2007                  | IRRF - Rendimentos do trabalho - Trabalho sem vínculo<br>empregatício                                           |
| 0 | 0588/06         | Mensal        | A partir de Janeiro de 2008                                   | IRRF - Rendimentos do trabalho - Trabalho sem vínculo<br>empregatício                                           |
| 0 | 0924/01         | Semanal       | Da 1ª semana de Janeiro à<br>5ª semana de Dezembro<br>de 2005 | IRRF - Rendimentos de capital - Ficart e demais rendimentos de<br>capital                                       |
| 0 | 0924/03         | Decendial     | A partir do 1º decêndio de<br>Janeiro de 2006                 | IRRF - Rendimentos de capital - Ficart e demais rendimentos de<br>capital                                       |
| 0 | 3208/01         | Semanal       | Da 1ª semana de Janeiro à<br>5ª semana de Dezembro<br>de 2005 | IRRF - Rendimentos de capital - Aluguéis e royalties pagos à<br>pessoa física                                   |
| 0 | 3208/02         | Mensal        | De Janeiro a Novembro de<br>2006                              | IRRF - Rendimentos de capital - Aluguéis e royalties pagos à<br>pessoa física                                   |
| 0 | 3208/03         | Decendial     | 1º, 2º e 3º decêndios de<br>Dezembro de 2006                  | IRRF - Rendimentos de capital - Aluguéis e royalties pagos à<br>pessoa física                                   |

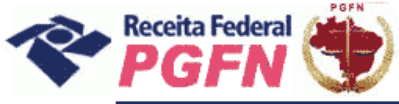

#### Passo a passo de consolidação da modalidade de Parcelamento de Débitos de Pessoa Física optante da Lei 11.941/2009 e da MP n0 449/2008

| 0 | 3208/04          | Mensal    | De Janeiro a Novembro de<br>2007                                         | IRRF - Rendimentos de capital - Aluguéis e royalties pagos à<br>pessoa física                                                                                                    |
|---|------------------|-----------|--------------------------------------------------------------------------|----------------------------------------------------------------------------------------------------|
| 0 | 3208/05          | Decendial | 1º, 2º e 3º decêndios de<br>Dezembro de 2007                             | IRRF - Rendimentos de capital - Aluguéis e royalties pagos à<br>pessoa física                                                                                                    |
| 0 | 3208/06          | Mensal    | A partir de Janeiro de 2008                                              | IRRF - Rendimentos de capital - Aluguéis e royalties pagos à<br>pessoa física                                                                                                    |
| 0 | 5192/01          | Diário    | A partir de 1º de Janeiro<br>de 2005                                     | IRRF - Rendimentos de residentes ou domiciliados no exterior -<br>Obras audiovisuais, cinematográficas e videofônicas                                                                                  |
| 0 | 5204/01          | Semanal   | Da 1ª semana de Janeiro à<br>5ª semana de Dezembro<br>de 2005            | IRRF - Outros rendimentos - Juros e indenizações por lucros<br>cessantes                                                                                                    |
| 0 | 5204/02          | Mensal    | De Janeiro a Novembro de<br>2006                                         | IRRF - Outros rendimentos - Juros e indenizações por lucros<br>cessantes                                                                                                    |
| 0 | 5204/03          | Decendial | 1º, 2º e 3º decêndios de<br>Dezembro de 2006                             | IRRF • Outros rendimentos • Juros e indenizações por lucros<br>cessantes                                                                                                    |
| 0 | 5204/04          | Mensal    | De Janeiro a Novembro de<br>2007                                         | IRRF - Outros rendimentos - Juros e indenizações por lucros<br>cessantes                                                                                                    |
| 0 | 5204/05          | Decendial | 1º, 2º e 3º decêndios de<br>Dezembro de 2007                             | IRRF - Outros rendimentos - Juros e indenizações por lucros<br>cessantes                                                                                                    |
| 0 | 5204/06          | Mensal    | A partir de Janeiro de 2008                                              | IRRF - Outros rendimentos - Juros e indenizações por lucros<br>cessantes                                                                                                    |
| 0 | 5299/01          | Semanal   | Da 1ª semana de Janeiro<br>de 2005 à 4ª semana de<br>Junho de 2006       | IRRF - Rendimentos de residentes ou domiciliados no exterior -<br>Juros e comissões relativos a créditos obtidos no exterior e<br>destinados ao financiamento de exportações - parcela não<br>aplicada |
| 0 | 5299/02          | Mensal    | De Junho a Outubro de<br>2006                                            | IRRF - Rendimentos de residentes ou domiciliados no exterior -<br>Juros e comissões relativos a créditos obtidos no exterior e<br>destinados ao financiamento de exportações - parcela não<br>aplicada |
| 0 | 5299/03          | Semanal   | Da 1ª semana de<br>Novembro de 2006 à 2ª<br>semana de Janeiro de<br>2007 | IRRF - Rendimentos de residentes ou domiciliados no exterior -<br>Juros e comissões relativos a créditos obtidos no exterior e<br>destinados ao financiamento de exportações - parcela não<br>aplicada |
| 0 | 5299/04          | Mensal    | A partir de Janeiro de 2007                                              | Juros e comissões relativos a créditos obtidos no exterior e<br>destinados ao financiamento de exportações - parcela não<br>aplicada                                                                   |
| 0 | 5936/01          | Semanal   | Da 1ª semana de Janeiro à<br>Sª semana de Dezembro<br>de 2005            | IRRF - Rendimentos do trabalho - Rendimentos decorrentes de<br>decisão da Justiça do Trabalho                                                                                                    |
| 0 | 5936/02          | Mensal    | De Janeiro a Novembro de<br>2006                                         | IRRF - Rendimentos do trabalho - Rendimentos decorrentes de<br>decisão da Justiça do Trabalho                                                                                                    |
| 0 | 5936/03          | Decendial | 1º, 2º e 3º decêndios de<br>Dezembro de 2006                             | IRRF - Rendimentos do trabalho - Rendimentos decorrentes de<br>decisão da Justiça do Trabalho                                                                                                    |
| 0 | 5936/04          | Mensal    | De Janeiro a Novembro de<br>2007                                         | IRRF - Rendimentos do trabalho - Rendimentos decorrentes de<br>decisão da Justiça do Trabalho                                                                                                    |
| 0 | 5936/05          | Decendial | 1°, 2° e 3° decêndios de<br>Dezembro de 2007                             | IRRF - Rendimentos do trabalho - Rendimentos decorrentes de<br>decisão da Justiça do Trabalho                                                                                                    |
| 0 | 5936/06          | Mensal    | A partir de Janeiro de 2008                                              | IRRF - Rendimentos do trabalho - Rendimentos decorrentes de<br>decisão da Justiça do Trabalho                                                                                                    |
| 0 | 590 <b>4/</b> 01 | Semanal   | Da 1ª semana de Janeiro à<br>5ª semana de Dezembro<br>de 2005            | IRRF - Outros rendimentos - Indenização por danos morais                                                                                                    |
| 0 | 6904/02          | Mensal    | De Janeiro a Novembro de<br>2006                                         | IRRF - Outros rendimentos - Indenização por danos morais                                                                                                    |
| 0 | 6904/03          | Decendial | 1º, 2º e 3º decêndios de<br>Dezembro de 2006                             | IRRF - Outros rendimentos - Indenização por danos morais                                                                                                    |
| 0 | 6904/04          | Mensal    | De Janeiro a Novembro de<br>2007                                         | IRRF - Outros rendimentos - Indenização por danos morais                                                                                                    |
| 0 | 6904/05          | Decendial | 1°, 2° e 3° decêndios de<br>Dezembro de 2007                             | IRRF - Outros rendimentos - Indenização por danos morais                                                                                                    |
| 0 | 6904/06          | Mensal    | A partir de Janeiro de 2008                                              | IRRF - Outros rendimentos - Indenização por danos morais                                                                                                    |
| 0 | 8673/01          | Semanal   | Da 1ª semana de Janeiro à<br>5ª semana de Dezembro<br>de 2005            | IRRF - Outros rendimentos - Jogos de bingo permanente ou<br>eventual - Prêmios em bens, serviços ou dinheiro                                                                                           |

)

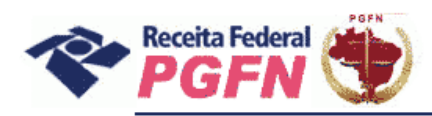

ERROR: syntaxerror OFFENDING COMMAND: --nostringval--

STACK:

-mark-/sfnts false